GP01175T/09/DE/01.22-00 71557978 2022-04-01 Gültig ab Version 01.00.zz (Gerätefirmware)

### Beschreibung Geräteparameter **iTEMP TMT86**

Temperaturtransmitter PROFINET®

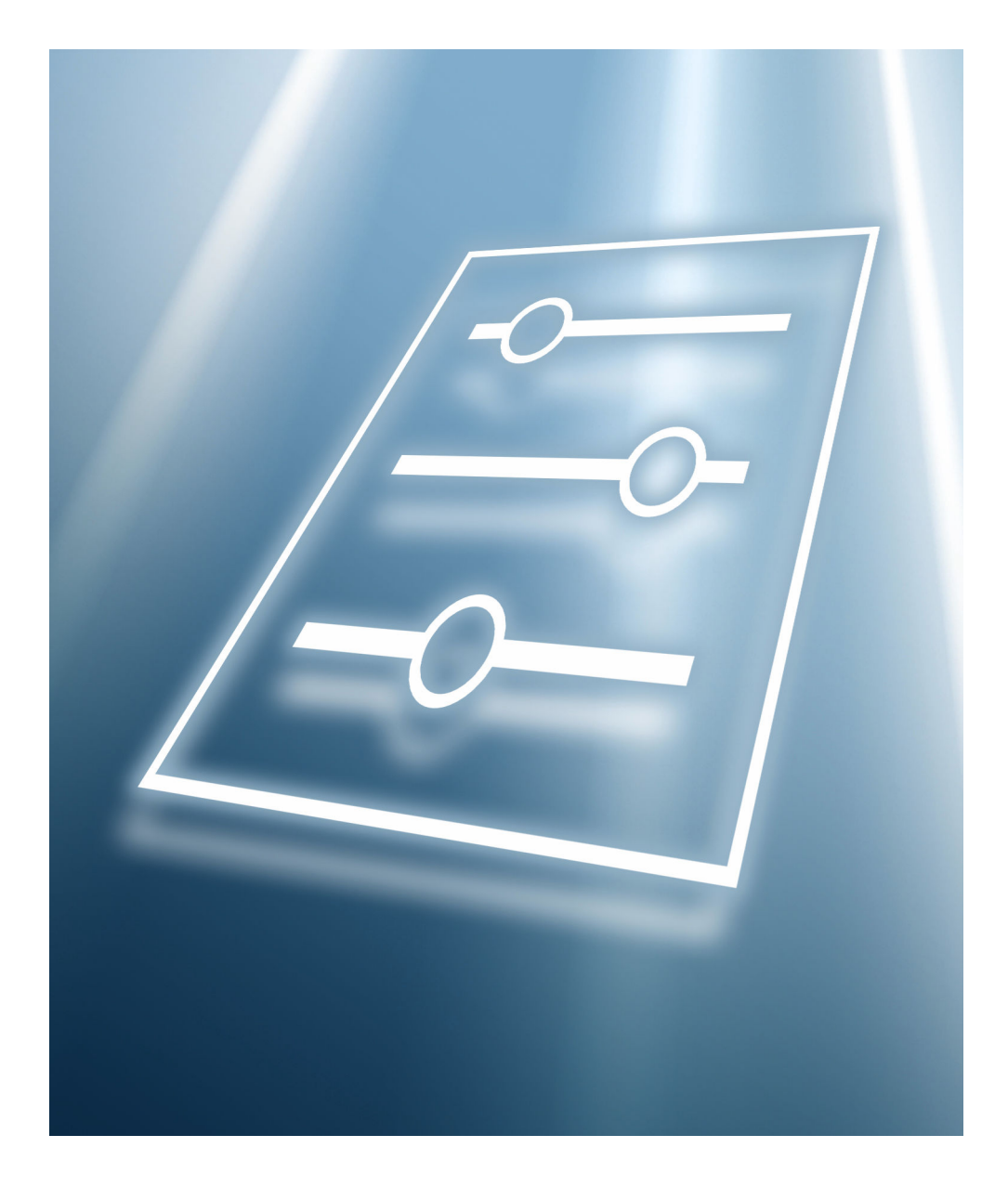

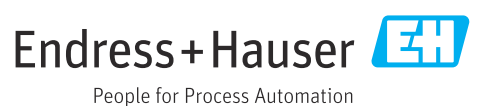

### Inhaltsverzeichnis

| 1   | Hinweise zum Dokument 4                     |
|-----|---------------------------------------------|
| 1.1 | Dokumentfunktion 4                          |
| 1.2 | Zielgruppe 4                                |
| 1.3 | Umgang mit dem Dokument 4                   |
|     | 1.3.1 Symbole für Informationstypen 4       |
|     | 1.3.2 Informationen zum Dokumentauf-<br>bau |
|     | 1.3.3 Aufbau einer Parameterbeschrei-       |
| 1.4 | Dokumentation                               |
| 2   | Übersicht zum Bedienmenü 6                  |
| 3   | Menü "Benutzerführung"                      |
| 3 1 | Assistant "Inhetriehnahme" 9                |
| J.1 | 3.1.1 Assistent "Geräteidentifikation" 10   |
|     | 3.1.2 Assistent "Sensor 1"                  |
|     | 3.1.3 Assistent "Sensor 2"                  |
|     | 3.1.4 Assistent "Benutzerverwaltung" 18     |
|     | 3.1.5 Assistent "Beenden" 19                |
| 3.2 | Import / Export 19                          |
| 4   | Menü "Diagnose" 20                          |
| 4.1 | Untermenü "Aktive Diagnose" 20              |
| 4.2 | Untermenü "Diagnoseliste"                   |
| 4.3 | Untermenü "Ereignislogbuch"                 |
| 4.4 | Untermenü "Minimale/Maximale-Werte" 23      |
|     | 4.4.1 Untermenü "Sensor 1" 23               |
|     | 4.4.2 Untermenü "Sensor 2"                  |
|     | 4.4.3 Untermenü "Gerätetemperatur" 25       |
| 4.5 | Untermenü "Simulation"                      |
| 4.6 | Untermenu "Diagnoseeinstellungen"           |
|     | 4.6.1 Untermenü "Eigenschaften"             |
|     | 4.0.2 Onterment Konngulation                |
| 5   | Menü "Applikation" 29                       |
| 5.1 | Untermenü "Messwerte" 29                    |
| 5.2 | Untermenu "Sensorik"                        |
|     | 5.2.1 Untermenu Sensor 1                    |
|     | 5.2.2 Untermenü "Linearisierung" 24         |
| 53  | Untermonü "DROFINET" 37                     |
| ر.ر | 5.3.1 Untermenü "Konfiguration" 37          |
|     | 5.3.2 Untermenü "Analogeingang 1 5" 38      |
|     | 5.3.3 Untermenü "Information"               |
|     | 5.3.4 Untermenü "Application-Relation" 39   |
| 6   | Menü "System" 41                            |
| 6.1 | Untermenü "Geräteverwaltung"                |
| 6.2 | Untermenü "Software Konfiguration" 43       |
| 6.3 | Untermenü "Benutzerverwaltung" 44           |
|     | 6.3.1 Untermenü "Passwort eingeben" 45      |

|     | 6.3.2  | Untermenü "Passwort zurücksetzen" | 46 |
|-----|--------|-----------------------------------|----|
|     | 6.3.3  | Untermenü "Passwort definieren"   | 47 |
|     | 6.3.4  | Untermenü "Passwort ändern"       | 48 |
|     | 6.3.5  | Untermenü "Passwort löschen"      | 49 |
| 6.4 | Untern | nenü "Konnektivität"              | 50 |
|     | 6.4.1  | Untermenü "Schnittstellen"        | 50 |
|     | 6.4.2  | Untermenü "Ethernet"              | 51 |
| 6.5 | Untern | nenü "Anzeige"                    | 57 |
| 6.6 | Untern | nenü "Datum/Zeit"                 | 58 |
| 6.7 | Untern | nenü "Geolokalisierung"           | 60 |
| 6.8 | Untern | nenü "Information"                | 62 |
|     |        |                                   |    |

### 

### 1 Hinweise zum Dokument

### 1.1 Dokumentfunktion

Das Dokument ist Teil der Betriebsanleitung und dient als Nachschlagewerk für Parameter: Es liefert detaillierte Erläuterungen zu jedem einzelnen Parameter der Bedienmenüs.

Es dient der Durchführung von Aufgaben, die detaillierte Kenntnisse über die Funktionsweise des Geräts erfordern:

- Optimale Anpassung der Messung an schwierige Bedingungen
- Detaillierte Konfiguration der Kommunikationsschnittstelle
- Fehlerdiagnose in schwierigen Fällen

### 1.2 Zielgruppe

Das Dokument richtet sich an Fachspezialisten, die über den gesamten Lebenszyklus mit dem Gerät arbeiten und dabei spezifische Konfigurationen durchführen.

### 1.3 Umgang mit dem Dokument

### 1.3.1 Symbole für Informationstypen

| Symbol        | Bedeutung                                                                          |
|---------------|------------------------------------------------------------------------------------|
|               | <b>Erlaubt</b><br>Abläufe, Prozesse oder Handlungen, die erlaubt sind.             |
|               | <b>Zu bevorzugen</b><br>Abläufe, Prozesse oder Handlungen, die zu bevorzugen sind. |
| ×             | <b>Verboten</b><br>Abläufe, Prozesse oder Handlungen, die verboten sind.           |
| i             | <b>Tipp</b><br>Kennzeichnet zusätzliche Informationen.                             |
|               | Verweis auf Dokumentation                                                          |
|               | Verweis auf Seite                                                                  |
|               | Verweis auf Abbildung                                                              |
| ►             | Zu beachtender Hinweis oder einzelner Handlungsschritt                             |
| 1., 2., 3     | Handlungsschritte                                                                  |
| L <b>&gt;</b> | Ergebnis eines Handlungsschritts                                                   |
| ?             | Hilfe im Problemfall                                                               |
| ۲             | Sichtkontrolle                                                                     |
| A0028662      | Bedienung via Vor-Ort-Anzeige                                                      |
| A0028663      | Bedienung via Bedientool                                                           |
| A0028665      | Schreibgeschützter Parameter                                                       |

| Symbol | Bedeutung                                                                   | Symbol    | Bedeutung                                                                             |
|--------|-----------------------------------------------------------------------------|-----------|---------------------------------------------------------------------------------------|
|        | <b>Erlaubt</b><br>Abläufe, Prozesse oder Handlungen,<br>die erlaubt sind.   |           | <b>Zu bevorzugen</b><br>Abläufe, Prozesse oder Handlungen,<br>die zu bevorzugen sind. |
|        | <b>Verboten</b><br>Abläufe, Prozesse oder Handlungen,<br>die verboten sind. | i         | <b>Tipp</b><br>Kennzeichnet zusätzliche Informatio-<br>nen.                           |
|        | Verweis auf Dokumentation                                                   |           | Verweis auf Seite                                                                     |
|        | Verweis auf Abbildung                                                       | 1., 2., 3 | Handlungsschritte                                                                     |
| 4      | Ergebnis eines Handlungsschritts                                            |           | Sichtkontrolle                                                                        |

### 1.3.2 Informationen zum Dokumentaufbau

In diesem Dokument werden die Parameter aller Bedienmenüs und des Inbetriebnahme Wizards beschrieben.

- Menü **Diagnose** (→ 🗎 20)
- Menü Applikation (→ 
   <sup>(→</sup> 29)
- Menü **System** (→ 🗎 41)

### 1.3.3 Aufbau einer Parameterbeschreibung

Im Folgenden werden die einzelnen Bestandteile einer Parameterbeschreibung erläutert:

| Vollständiger Name des Parameters     Schreibgeschützter Parameter = |                                                                             |                                                                                                    |  |
|----------------------------------------------------------------------|-----------------------------------------------------------------------------|----------------------------------------------------------------------------------------------------|--|
| Navigation                                                           | Ø                                                                           | Navigationspfad zum Parameter via Bedientool<br>Die Namen der Menüs, Untermenüs und Parameter werden in abgekürzter Form aufgeführt, wie sie auf<br>Anzeige und im Bedientool erscheinen. |  |
| Voraussetzung                                                        | Nur un                                                                      | iter dieser Voraussetzung ist der Parameter verfügbar                                                                                                    |  |
| Beschreibung                                                         | Erläute                                                                     | Erläuterung der Funktion des Parameters                                                                                                    |  |
| Auswahl                                                              | Auflistung der einzelnen Optionen vom Parameter<br>• Option 1<br>• Option 2 |                                                                                                    |  |
| Eingabe                                                              | Eingab                                                                      | bebereich vom Parameter                                                                                                    |  |
| Anzeige                                                              | Anzeig                                                                      | Anzeigwert/-daten vom Parameter                                                                                                    |  |
| Werkseinstellung                                                     | Voreinstellung ab Werk (wenn nicht explizit gewählt)                        |                                                                                                    |  |
| Zusätzliche Informationen                                            | Zusätz<br>Zu e<br>Zu A<br>Zum<br>Zur<br>Zur                                 | liche Erläuterungen (z.B. durch Beispiele):<br>inzelnen Optionen<br>anzeigewert/-daten<br>i Eingabebereich<br>Werkseinstellung<br>Funktion des Parameters                                 |  |

### 1.4 Dokumentation

Die Beschreibung Geräteparameter ist Teil folgender Dokumentationen:

Temperaturtransmitter iTEMP TMT86: BA02144T

### 2 Übersicht zum Bedienmenü

Die folgende Tabelle gibt eine Übersicht zur Menüstruktur vom Bedienmenü mit seinen Parametern. Die Seitenzahlangabe verweist auf die zugehörige Beschreibung des Untermenüs oder Parameters.

| ► Benutzerführun | g                  |                                 |        |
|------------------|--------------------|---------------------------------|--------|
|                  | ► Inbetriebnahme   |                                 | → 🖺 9  |
|                  |                    | ► Geräteidentifikation          | → 🖺 10 |
|                  |                    | ► Sensor 1                      | → 🖺 11 |
|                  |                    | ► Sensor 2                      | → 🖺 17 |
|                  |                    | ► Benutzerverwaltung            | → 🖺 18 |
|                  |                    | ► Beenden                       | → 🖺 19 |
|                  | ► Import / Export  |                                 | → 🖺 19 |
|                  |                    | Konfigurationsbericht erstellen | → 🖺 19 |
| ► Diagnose       |                    |                                 | → 🖺 20 |
|                  | ► Aktive Diagnose  |                                 | → 🖺 20 |
|                  | ► Diagnoseliste    |                                 | → 🖺 22 |
|                  | ► Ereignislogbuch  |                                 | → 🖺 22 |
|                  | ► Minimale/Maxim   | ale Werte                       | → 🖺 23 |
|                  |                    | ► Sensor 1                      | → 🖺 23 |
|                  |                    | ► Sensor 2                      | → 🖹 24 |
|                  |                    | ► Gerätetemperatur              | → 🗎 25 |
|                  | ► Simulation       |                                 | → 🖺 26 |
|                  | ► Diagnoseeinstell | ingen                           | → 🖺 27 |
|                  |                    | ► Eigenschaften                 | → 🖺 27 |
|                  |                    | ► Konfiguration                 | → 🖺 28 |
| ► Applikation    |                    |                                 | → 🖺 29 |
|                  | ► Messwerte        |                                 | → 🖺 29 |
|                  | ► Sensorik         |                                 | → 🖺 30 |
|                  |                    |                                 |        |

|          |                    | ► Sensor 1         |                     | → 🗎 30 |
|----------|--------------------|--------------------|---------------------|--------|
|          |                    |                    | ► Sensor 1          | → 🗎 30 |
|          |                    |                    | ► Linearisierung    | → 🖺 34 |
|          |                    | ► Sensor 2         |                     | → 🗎 33 |
|          |                    |                    | ► Sensor 2          | → 🗎 33 |
|          |                    |                    | ► Linearisierung    | → 🗎 34 |
|          | ► PROFINET         |                    | ]                   | → 🗎 37 |
|          |                    | ► Konfiguration    |                     | → 🗎 37 |
|          |                    | ► Analogeingang    |                     | → 🗎 38 |
|          |                    |                    | ► Analogeingang 1 5 | → 🗎 38 |
|          |                    | ► Information      |                     | → 🗎 39 |
|          |                    | ► Application-Rela | tion                | → 🗎 39 |
| ► System |                    |                    |                     | → 🗎 41 |
|          | ► Geräteverwaltun  | g                  |                     | → 🗎 42 |
|          | ► Software Konfigu | uration            |                     | → 🖺 43 |
|          | ► Benutzerverwalt  | ung                |                     | → 🗎 44 |
|          |                    | ► Benutzerverwalt  | ung                 | → 🗎 44 |
|          |                    | ► Passwort eingeb  | en                  | → 🖺 45 |
|          |                    | ► Passwort definie | ren                 | → 🗎 47 |
|          |                    | ► Passwort ändern  |                     | → 🖺 48 |
|          |                    | ► Passwort löscher | 1                   | → 🖺 49 |
|          | ► Konnektivität    |                    |                     | → 🖺 50 |
|          |                    | ► Schnittstellen   |                     | → 🗎 50 |
|          |                    | ► Ethernet         |                     | → 🖺 51 |
|          |                    |                    | ► Eigenschaften     | → 🗎 51 |
|          |                    |                    | ► Port-Information  | → 🗎 52 |
|          |                    |                    | ► APL-Information   | → 🖺 54 |
|          |                    |                    | ► TCP-Information   | → 🗎 55 |
|          |                    |                    | ► UDP-Information   | → 🖺 56 |
|          | ► Anzeige          |                    | ]                   | → 🗎 57 |
|          | ► Datum/Zeit       |                    |                     | → 🗎 58 |
|          |                    |                    |                     |        |

| ► Geolokalisierung | ) → 🗎 60 |
|--------------------|----------|
| ► Information      | ) → 🗎 62 |

### 3 Menü "Benutzerführung"

Benutzerführung Navigation Benutzerführung Inbetriebnahme → 🗎 9 ► Geräteidentifikation → 🗎 10 → 🗎 11 ► Sensor 1 ► Sensor 2 → 🗎 17 Benutzerverwaltung → 🗎 18 ▶ Beenden → 🗎 19 ► Import / Export → 🗎 19 Konfigurationsbericht erstellen → 🗎 19

### 3.1 Assistent "Inbetriebnahme"

*Navigation*  $\square$  Benutzerführung  $\rightarrow$  Inbetriebnahme

| Starten      |                                                                                                    |
|--------------|----------------------------------------------------------------------------------------------------|
| Navigation   | $\square$ Benutzerführung → Inbetriebnahme → Starten                                                                                                    |
| Beschreibung | Führen Sie diesen Assistenten mit Klick auf die Schaltfläche <b>Starten</b> aus. Geben Sie in<br>jedem Parameter den passenden Wert ein oder wählen Sie die passende Option.                                                                                                    |
|              | Wenn der Assistent abgebrochen wird, bevor alle erforderlichen Paramter eingestellt<br>wurden, werden bereits vorgenommene Einstellungen gespeichert. Aus diesem Grund<br>befindet sich das Gerät dann möglicherweise in einem undefinierten Zustand! In die-<br>sem Fall empfiehlt es sich, das Gerät auf die Werkseinstellungen zurückzusetzen. |

### 3.1.1 Assistent "Geräteidentifikation"

Navigation  $\square$  Benutzerführung  $\rightarrow$  Inbetriebnahme  $\rightarrow$  Geräteidentifikation

| Gerätekennzeichen |                                                                                       |  |
|-------------------|---------------------------------------------------------------------------------------|--|
| Navigation        | $\square$ Benutzerführung → Inbetriebnahme → Geräteidentifikation → Gerätekennzeichen |  |
| Beschreibung      | Bezeichnung für Messstelle eingeben, um das Messgerät in der Anlage zu identifizieren |  |
| Eingabe           | Zeichenfolge aus Zahlen, Buchstaben und Sonderzeichen (32)                            |  |
|                   |                                                                                       |  |
| Beschreibung      |                                                                                       |  |
| Navigation        | □ Benutzerführung → Inbetriebnahme → Geräteidentifikation → Beschreibung              |  |
| Beschreibung      | Eine Beschreibung der Messstelle eingeben                                             |  |
| Eingabe           | Zeichenfolge aus Zahlen, Buchstaben und Sonderzeichen (54)                            |  |
|                   |                                                                                       |  |
| Gerätename        |                                                                                       |  |
| Navigation        | $\square$ Benutzerführung → Inbetriebnahme → Geräteidentifikation → Gerätename        |  |
| Beschreibung      | Zeigt den Namen des Messumformers.                                                    |  |
|                   | Zusatzinformation:                                                                    |  |
|                   | Der Name befindet sich auch auf dem Typenschild des Messumformers.                    |  |
| Anzeige           | Zeichenfolge aus Zahlen, Buchstaben und Sonderzeichen                                 |  |
| Werkseinstellung  | iTEMP TMT86                                                                           |  |

| Seriennummer         |                                                                                                    |
|----------------------|----------------------------------------------------------------------------------------------------|
| Navigation           | □ Benutzerführung → Inbetriebnahme → Geräteidentifikation → Seriennummer                                                                                                    |
| Beschreibung         | Zeigt die Seriennummer des Messgeräts. Mit der Seriennummer kann das Messgerät iden-<br>tifiziert werden und über den Device Viewer oder die Operations-App können anhand der<br>Seriennummer Informationen zum Messgerät wie die zugehörige Dokumentation abgeru-<br>fen werden.                                           |
|                      | Zusatzinformation:                                                                                                    |
|                      | Die Seriennummer befindet sich auch auf dem Typenschild des Messaufnehmers und<br>Messumformers.                                                                                                    |
| Anzeige              | Zeichenfolge aus Zahlen, Buchstaben und Sonderzeichen                                                                                                    |
|                      |                                                                                                    |
| Erweiterter Bestello | bde 1 3                                                                                                    |
| Navigation           | □ Benutzerführung → Inbetriebnahme → Geräteidentifikation → Erweiterter Bestellcode 1                                                                                                    |
| Beschreibung         | Zeigt den ersten, zweiten und/oder dritten Teils des erweiterten Bestellcodes. Dieser ist<br>aufgrund der beschränkten Zeichenlänge in max. 3 Parameter aufgeteilt. Der erweiterte<br>Bestellcode gibt für das Gerät die Ausprägung aller Merkmale der Produktstruktur an und<br>charakterisiert damit das Gerät eindeutig. |
|                      | Zusatzinformation:                                                                                                    |
|                      | Der erweiterte Bestellcode befindet sich auch auf dem Typenschild.                                                                                                    |
| Anzeige              | Zeichenfolge aus Zahlen, Buchstaben und Sonderzeichen                                                                                                    |
|                      |                                                                                                    |
|                      |                                                                                                    |

### 3.1.2 Assistent "Sensor 1"

*Navigation*  $\square$  Benutzerführung  $\rightarrow$  Inbetriebnahme  $\rightarrow$  Sensor 1

### Einheit

**Navigation**  $\square$  Benutzerführung  $\rightarrow$  Inbetriebnahme  $\rightarrow$  Sensor  $1 \rightarrow$  Einheit

Beschreibung Auswahl der Maßeinheit für alle Messwerte.

A

| Auswahl          | SI-Einheiten<br>°C<br>• K<br>• Ohm                  |
|------------------|-----------------------------------------------------|
|                  | Kundenspezifische Einheiten<br>• °F<br>• °R<br>• mV |
| Werkseinstellung | ి                                                   |

| Sensortyp    |                                                                                                    |
|--------------|----------------------------------------------------------------------------------------------------|
| Navigation   | □ Benutzerführung → Inbetriebnahme → Sensor $1$ → Sensortyp                                                                                                    |
| Beschreibung | Auswahl des Sensortyps für den jeweiligen Sensoreingang                                                                                                    |
|              | - Sensortyp 1: Einstellungen für Sensoreingang 1                                                                                                    |
|              | - Sensortyp 2: Einstellungen für Sensoreingang 2                                                                                                    |
|              | Info:                                                                                                    |
|              | Beim Anschluss der einzelnen Sensoren ist die Klemmenbelegung zu beachten. Bei 2-<br>Kanal Betrieb sind außerdem die möglichen Anschlusskombinationen zu beachten.                                                                                                    |
| Auswahl      | <ul> <li>Pt100 IEC60751, a=0.00385 (1)</li> <li>Pt200 IEC60751, a=0.00385 (2)</li> <li>Pt500 IEC60751, a=0.00385 (3)</li> <li>Pt1000 IEC60751, a=0.00385 (4)</li> <li>Pt100 JIS C1604, a=0.003916 (5)</li> <li>Typ A (W5Re-W20Re) IEC60584 (30)</li> <li>Typ B (PtRh30-PtRh6) IEC60584 (31)</li> <li>Typ C (W5Re-W26Re) IEC60584 (32)</li> <li>Typ D (W3Re-W25Re) ASTM E988-96 (33)</li> <li>Typ E (NiCr-CuNi) IEC60584 (34)</li> <li>Typ J (Fe-CuNi) IEC60584 (35)</li> <li>Typ K (NiCr-Ni) IEC60584 (37)</li> <li>Typ R (PtRh13-Pt) IEC60584 (37)</li> <li>Typ R (PtRh13-Pt) IEC60584 (39)</li> <li>Typ T (Cu-CuNi) IEC60584 (39)</li> <li>Typ T (Cu-CuNi) IEC60584 (40)</li> <li>Typ I (Fe-CuNi) DIN43710 (41)</li> <li>Typ L (NiCr-CuNi) GOST R8.585-01 (43)</li> <li>Typ U (Cu-CuNi) DIN43710 (42)</li> <li>Pt50 GOST 6651-94, a=0.00391 (8)</li> <li>Pt100 GOST 6651-94, a=0.00428 (10)</li> <li>Cu50 OIML/GOST 6651-94, a=0.00428 (10)</li> <li>Cu50 OIML/GOST 6651-94, a=0.00428 (14)</li> <li>RTD Platin (Callendar/van Dusen)</li> <li>RTD Poly Nickel (OIML R84; GOST 6651-94)</li> <li>RTD Polynom Kupfer (OIML R84:2003)</li> <li>1400 Ohm</li> <li>102850 Ohm</li> </ul> |

-20...100 mV

**Werkseinstellung** Pt100 IEC60751, a=0.00385 (1)

| Anschlussart     |                                                                         |  |
|------------------|-------------------------------------------------------------------------|--|
| Navigation       | □ Benutzerführung → Inbetriebnahme → Sensor 1 → Anschlussart            |  |
| Voraussetzung    | Als Sensortyp muss ein RTD-Sensor oder Widerstandsgeber angegeben sein. |  |
| Beschreibung     | Auswahl der Anschlussart des Sensors                                    |  |
| Auswahl          | <ul> <li>2- Leiter</li> <li>3- Leiter</li> <li>4- Leiter</li> </ul>     |  |
| Werkseinstellung | 4- Leiter                                                               |  |

### 2-Leiter Kompensation

| Navigation       | □ Benutzerführung → Inbetriebnahme → Sensor $1 \rightarrow 2$ -Leiter Kompensation                       |
|------------------|----------------------------------------------------------------------------------------------------|
| Voraussetzung    | Als Sensortyp muss ein RTD-Sensor oder Widerstandsgeber mit Anschlussart <b>2-Leiter</b> angegeben sein. |
| Beschreibung     | Festlegen des Widerstandswertes für die Zwei-Leiter-Kompensation bei RTDs.                               |
| Eingabe          | 0,0 30,0 Ohm                                                                                             |
| Werkseinstellung | 0,0 Ohm                                                                                                  |

| Vergleichsstelle | Â.                                                                                                    |
|------------------|----------------------------------------------------------------------------------------------------|
| Navigation       | □ Benutzerführung → Inbetriebnahme → Sensor $1$ → Vergleichsstelle                                                                  |
| Voraussetzung    | Als Sensortyp muss ein Thermoelement (TC)-Sensor ausgewählt sein.                                                                   |
| Beschreibung     | Auswahl der Vergleichsstellenmessung bei der Temperaturkompensation von Thermoele-<br>menten (TC).                                  |
|                  | Info:<br>- Bei Auswahl "Vorgabewert" wird über den Parameter Vergleichstelle Vorgabewert der<br>Kompensationswert festgelegt.       |
|                  | - Wird "Messwert ext. Sensor" gewählt, muss zusätzlich ein RTD gemäß den Angaben in de<br>Bedienungsanleitung angeschlossen werden. |

æ

æ

A

### Auswahl

- Keine Kompensation
- Interne Messung
- Vorgabewert
- Messwert ext. Sensor

Werkseinstellung Interne Messung

### Vergleichstelle Vorgabewert 1

| Navigation       | □ Benutzerführung → Inbetriebnahme → Sensor $1$ → Vergleichstelle Vorgabewert $1$                                        |
|------------------|----------------------------------------------------------------------------------------------------|
| Voraussetzung    | Bei der Auswahl Vergleichsstelle muss der Parameter Vorgabewert eingestellt sein.                                        |
| Beschreibung     | Festlegen des fixen Vorgabewerts für die Temperaturkompensation.<br>Empfohlener Wertebereich: -50°C 87°C (-58°F 188.6°F) |
| Eingabe          | -50 000,0 50 000,0                                                                                                    |
| Werkseinstellung | 0,0                                                                                                    |

### Call./v. Dusen Koeff. R0

| Navigation       | □ Benutzerführung → Inbetriebnahme → Sensor $1$ → Call./v. Dusen Koeff. RO                     |
|------------------|------------------------------------------------------------------------------------------------|
| Voraussetzung    | Im Parameter <b>Sensortyp</b> ist die Auswahl RTD Platin (Callendar/Van Dusen) aktiviert.      |
| Beschreibung     | Einstellen des RO-Werts für die Sensorlinearisierung mit dem Callendar/Van Dusen Poly-<br>nom. |
| Eingabe          | 10,0 2 000,0 Ohm                                                                               |
| Werkseinstellung | 100,0 Ohm                                                                                      |

# Call./v. Dusen Koeff. A Image: Call./v. Dusen Koeff. A Navigation Image: Benutzerführung → Inbetriebnahme → Sensor 1 → Call./v. Dusen Koeff. A Voraussetzung Image: Image: I

| Call./v. Dusen Koeff. B |                                                                                                | Â   |
|-------------------------|------------------------------------------------------------------------------------------------|-----|
| Navigation              | Benutzerführung → Inbetriebnahme → Sensor 1 → Call./v. Dusen Koeff. B                          |     |
| Voraussetzung           | Im Parameter <b>Sensortyp</b> ist die Auswahl RTD Platin (Callendar/Van Dusen) aktivier        | rt. |
| Beschreibung            | Einstellen der Koeffizienten für die Sensorlinearisierung mit dem Callendar/Van Du<br>Polynom. | sen |
| Eingabe                 | $-4.0 \cdot 10^{-06} \dots 4.0 \cdot 10^{-06}$                                                 |     |
| Werkseinstellung        | -5,775E-07                                                                                     |     |

| Call./v. Dusen Koeff. C |                                                                                                  | Ê  |
|-------------------------|--------------------------------------------------------------------------------------------------|----|
| Navigation              | □ Benutzerführung → Inbetriebnahme → Sensor 1 → Call./v. Dusen Koeff. C                          |    |
| Voraussetzung           | Im Parameter <b>Sensortyp</b> ist die Auswahl RTD Platin (Callendar/Van Dusen) aktiviert.        |    |
| Beschreibung            | Einstellen der Koeffizienten für die Sensorlinearisierung mit dem Callendar/Van Duse<br>Polynom. | n. |
| Eingabe                 | $-1,0 \cdot 10^{-09} \dots 1,0 \cdot 10^{-09}$                                                   |    |
| Werkseinstellung        | -4,183E-12                                                                                       |    |

| Polynom Koeff. RO |                                                                                                | Ê       |
|-------------------|------------------------------------------------------------------------------------------------|---------|
| Navigation        | □ Benutzerführung → Inbetriebnahme → Sensor 1 → Polynom Koeff. RO                              |         |
| Voraussetzung     | Im Parameter <b>Sensortyp</b> ist die Auswahl RTD Poly Nickel oder RTD Polynom Kupfe<br>viert. | r akti- |
| Beschreibung      | Einstellen des RO-Werts für die Linearisierung von Nickel/Kupfer Sensoren.                     |         |
| Eingabe           | 10,0 2 000,0 Ohm                                                                               |         |
| Werkseinstellung  | 100,0 Ohm                                                                                      |         |

| Polynom Koeff. A |                 |                                                                                                    | ß |
|------------------|-----------------|----------------------------------------------------------------------------------------------------|---|
| Navigation       |                 | Benutzerführung $\rightarrow$ Inbetriebnahme $\rightarrow$ Sensor 1 $\rightarrow$ Polynom Koeff. A |   |
| Voraussetzung    | Im Pa<br>viert. | rameter <b>Sensortyp</b> ist die Auswahl RTD Poly Nickel oder RTD Polynom Kupfer akti              | - |

£

| Beschreibung | Einstellen der Koeffizienten für die Sensorlinearisierung von Kupfer-/Nickelwiderstands-<br>thermometer. |
|--------------|----------------------------------------------------------------------------------------------------|
| Eingabe      | 0,004 0,006                                                                                              |

Werkseinstellung 0,0054963

### Polynom Koeff. B

| Navigation       | □ Benutzerführung → Inbetriebnahme → Sensor 1 → Polynom Koeff. B                                         |
|------------------|----------------------------------------------------------------------------------------------------|
| Voraussetzung    | Im Parameter <b>Sensortyp</b> ist die Auswahl RTD Poly Nickel oder RTD Polynom Kupfer aktiviert.         |
| Beschreibung     | Einstellen der Koeffizienten für die Sensorlinearisierung von Kupfer-/Nickelwiderstands-<br>thermometer. |
| Eingabe          | $-2,0 \cdot 10^{-05} \dots 2,0 \cdot 10^{-05}$                                                           |
| Werkseinstellung | 6,7556E-06                                                                                               |

| Untere Sensorgrenze |                                                                                                    | æ |
|---------------------|----------------------------------------------------------------------------------------------------|---|
|                     |                                                                                                    |   |
| Navigation          | $ \begin{tabular}{lllllllllllllllllllllllllllllllllll$                                                         |   |
| Voraussetzung       | Im Parameter <b>Sensortyp</b> ist die Auswahl RTD Platin, RTD Poly Nickel oder RTD Polyno<br>Kupfer aktiviert. | m |
| Beschreibung        | Einstellen der unteren Berechnungsgrenze für die spezielle Sensorlinearisierung.                               |   |
| Eingabe             | -10 000,0 10 000,0                                                                                             |   |
| Werkseinstellung    | Abhängig vom gewählten <b>Sensortyp</b> .                                                                      |   |

| Obere Sensorgrenze |                                                                                                    | ß      |
|--------------------|----------------------------------------------------------------------------------------------------|--------|
| Navigation         | □ Benutzerführung → Inbetriebnahme → Sensor $1$ → Obere Sensorgrenze                                       |        |
| Voraussetzung      | Im Parameter <b>Sensortyp</b> ist die Auswahl RTD Platin, RTD Poly Nickel oder RTD Po<br>Kupfer aktiviert. | olynom |
| Beschreibung       | Einstellen der oberen Berechnungsgrenze für die spezielle Sensorlinearisierung.                            |        |
| Eingabe            | -10000,0 10000,0                                                                                           |        |

### Werkseinstellung

Abhängig vom gewählten Sensortyp.

### 3.1.3 Assistent "Sensor 2"

Folgende Parameter sind bei der Konfiguration für Sensoreingang 1 und Sensoreingang 2 gleich und im Untermenü 'Sensor 1' beschrieben: **Sensortyp, Anschlussart, 2-**Leiter Kompensation, Vergleichstelle, Vergleichstelle Vorgabewert, Sensor Offset

Für den Sensoreingang 2 können zwei zusätzliche Sensortypen ausgewählt werden:

- Dual seal (ModuLine)
- Kein Sensor

| Navigation | Benutzerführung $\rightarrow$ Inbetriebnahme $\rightarrow$ Sensor 2 $\rightarrow$ Sensor |
|------------|------------------------------------------------------------------------------------------|
|            | Васкир                                                                                   |

| Sensor Backup    |                                                                                                    |   |
|------------------|----------------------------------------------------------------------------------------------------|---|
| Navigation       | □ Benutzerführung → Inbetriebnahme → Sensor 2 → Sensor Backup                                          |   |
| Voraussetzung    | Für Sensor 2 muss ein Sensoreingang ausgewählt sein.                                                   |   |
| Beschreibung     | Sensor Backup aktiv: Wenn Sensor 1 ausfällt, wird der Wert von Sensor 2 automatise<br>zum Prozesswert. | h |
|                  | Sensor 1 (Backup- Sensor 2)                                                                            |   |
| Auswahl          | <ul><li>Deaktivieren</li><li>Aktivieren</li></ul>                                                      |   |
| Werkseinstellung | Deaktivieren                                                                                           |   |

### 3.1.4 Assistent "Benutzerverwaltung"

Navigation  $\square$  Benutzerführung  $\rightarrow$  Inbetriebnahme  $\rightarrow$  Benutzerverwaltung

| Neues Passwort |                                                                                                    | æ        |
|----------------|----------------------------------------------------------------------------------------------------|----------|
| Navigation     | $\square$ Benutzerführung → Inbetriebnahme → Benutzerverwaltung → Neues Passwort                                                                                                |          |
| Beschreibung   | Wird die Werkseinstellung nicht geändert, ist die Benutzerrolle 'Instandhalter' aktiv. Di<br>Konfigurationsdaten des Geräts sind damit nicht schreibgeschützt und immer änderba | .e<br>r. |
|                | Geräte sind nach Definition eines Passwortes in den Instandhalter-Modus umschaltba<br>wenn im Parameter 'Passwort' das korrekte Passwort eingegeben wird.                       | ',       |
|                | Ein neues Paswort wird gültig, nachdem es durch Eingabe im Parameter 'Neues Passwo<br>bestätigen' verifiziert wurde.                                                            | ort      |
|                | Das Passwort muss aus mindestens 4 und maximal 16 Zeichen bestehen und kann Buc<br>staben und Zahlen enthalten.                                                                 | h-       |
|                | Bei Verlust Ihres Passworts wenden Sie sich bitte an Ihre Endress+Hauser Vertriebsste                                                                                           | lle.     |
| Eingabe        | Zeichenfolge aus Zahlen, Buchstaben und Sonderzeichen (16)                                                                                                    |          |

| Neues Passwort bestätigen |       |                                                                                                    |  |
|---------------------------|-------|----------------------------------------------------------------------------------------------------|--|
| Navigation                |       | Benutzerführung $\rightarrow$ Inbetriebnahme $\rightarrow$ Benutzerverwaltung $\rightarrow$ Neues Passwort bestätigen |  |
| Beschreibung              | Bestä | tigung des neu definierten Passworts.                                                                                 |  |
| Eingabe                   | Zeich | enfolge aus Zahlen, Buchstaben und Sonderzeichen (16)                                                                 |  |

| Status Passworteingabe |                                                                             |                                                                                                    |
|------------------------|-----------------------------------------------------------------------------|----------------------------------------------------------------------------------------------------|
| Navigation             |                                                                             | Benutzerführung → Inbetriebnahme → Benutzerverwaltung → Status Passwortein-<br>gabe                                     |
| Beschreibung           | Anze                                                                        | eige des Status der Überprüfung des Passwortes.                                                                         |
| Anzeige                | <ul> <li>Pas</li> <li>Pas</li> <li>Pas</li> <li>Zug</li> <li>Pas</li> </ul> | <br>sswort falsch<br>sswortregeln nicht erfüllt<br>sswort akzeptiert<br>gang verweigert<br>sswortbestätigung fehlerhaft |

- Passwort rücksetzen erfolgreich
- Ungültige Benutzerrolle
- Eingabereihenfolge falsch

### 3.1.5 Assistent "Beenden"

*Navigation*  $\square$  Benutzerführung  $\rightarrow$  Inbetriebnahme  $\rightarrow$  Beenden

| Beenden      |                                                                                                    |
|--------------|----------------------------------------------------------------------------------------------------|
| Navigation   | $\square$ Benutzerführung → Inbetriebnahme → Beenden → Beenden                                                                                                    |
| Beschreibung | Der Assistent wurde vollständig und erfolgreich ausgeführt. Bestätigen Sie die Eingaben in<br>der Benutzerführung mit Klick auf die Schaltfläche <b>Beenden</b> . |
| Eingabe      | Zeichenfolge aus Zahlen, Buchstaben und Sonderzeichen (1)                                                                                                    |

### 3.2 Import / Export

*Navigation*  $\square$  Benutzerführung  $\rightarrow$  Import / Export

| Konfigurationsbericht erstellen |                                                                                                    |  |
|---------------------------------|----------------------------------------------------------------------------------------------------|--|
| Navigation                      |                                                                                                    |  |
| Voraussetzung                   | Webserver, DTM                                                                                                    |  |
| Beschreibung                    | Generiert den Konfigurationsbericht im PDF-Format. Dieser Bericht dokumentiert die<br>aktuelle Konfiguration des Geräts.                                                                                   |  |
| Eingabe                         | Durch Klick auf die Schaltfläche <b>Konfigurationsbericht erstellen</b> wird die Generierung<br>eines Konfigurationsberichts ermöglicht. Dieser kann ausgedruckt oder im PDF-Format<br>gespeichert werden. |  |

### 4 Menü "Diagnose"

Einstellungen und Informationen zur Diagnose sowie Hilfe zur Störungsbehebung.

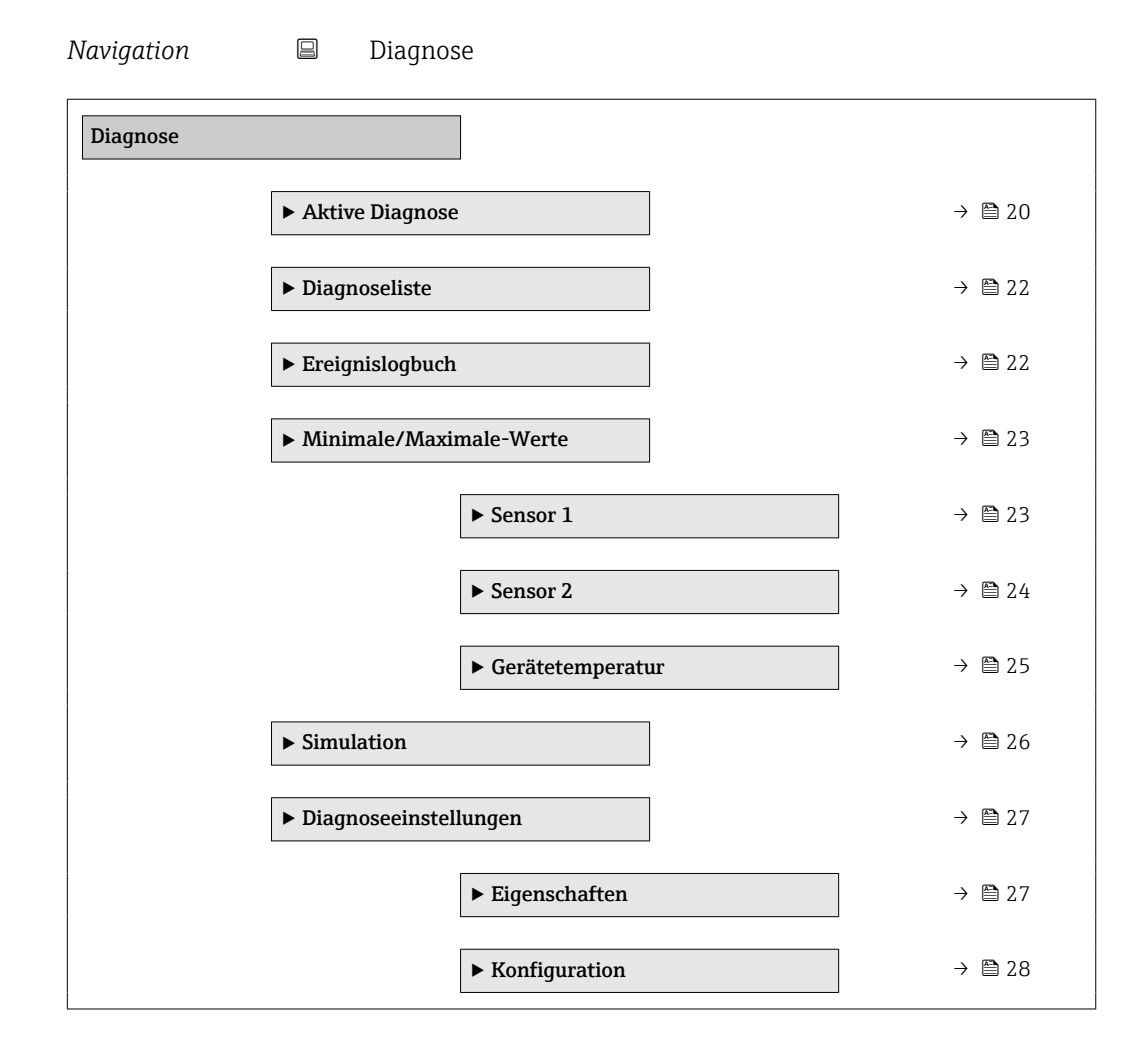

### 4.1 Untermenü "Aktive Diagnose"

Navigation

Diagnose → Aktive Diagnose

| Aktive Diagnose |                                                                                                    |
|-----------------|----------------------------------------------------------------------------------------------------|
| Navigation      | □ Diagnose $\rightarrow$ Aktive Diagnose $\rightarrow$ Aktive Diagnose                                                                      |
| Beschreibung    | Zeigt die aktuell anstehende Diagnosemeldung.                                                                                               |
|                 | Wenn mehrere Diagnoseereignisse gleichzeitig anstehen, wird die Meldung für das Diag-<br>noseereignis mit der höchsten Priorität angezeigt. |
| Anzeige         | Symbol für Diagnoseverhalten, Diagnosecode und -kurztext.                                                                                   |

| Zeitstempel              |                                                                                                 |
|--------------------------|-------------------------------------------------------------------------------------------------|
| Navigation               | $\Box \qquad \text{Diagnose} \rightarrow \text{Aktive Diagnose} \rightarrow \text{Zeitstempel}$ |
| Beschreibung             | Zeigt den Zeitstempel der aktuell anstehenden Diagnosemeldung.                                  |
| Anzeige                  | YYYY-MM-DD hh:mm:ss                                                                             |
| Letzte Diagnose          |                                                                                                 |
| Navigation               | □ Diagnose $\rightarrow$ Aktive Diagnose $\rightarrow$ Letzte Diagnose                          |
| Beschreibung             | Zeigt die Diagnosemeldung für das zuletzt beendete Diagnoseereignis.                            |
| Anzeige                  | Symbol für Diagnoseverhalten, Diagnosecode und -kurztext.                                       |
| Zeitstempel              |                                                                                                 |
| Navigation               | □ Diagnose $\rightarrow$ Aktive Diagnose $\rightarrow$ Zeitstempel                              |
| Beschreibung             | Zeigt den Zeitstempel der Diagnosemeldung für das zuletzt beendete Diagnoseereignis.            |
| Anzeige                  | YYYY-MM-DD hh:mm:ss                                                                             |
| Betriebszeit ab Neustart |                                                                                                 |
| Navigation               | □ Diagnose $\rightarrow$ Aktive Diagnose $\rightarrow$ Betriebszeit ab Neustart                 |
| Beschreibung             | Zeigt die Betriebszeit, die seit dem letzten Geräteneustart vergangen ist.                      |
| Anzeige                  | Tage (d), Stunden (h), Minuten (m), Sekunden (s)                                                |
| Betriebszeit             |                                                                                                 |
| Navigation               | □ Diagnose $\rightarrow$ Aktive Diagnose $\rightarrow$ Betriebszeit                             |
| Beschreibung             | Zeigt, wie lange das Gerät bis zum jetzigen Zeitpunkt in Betrieb ist.                           |
| Anzeige                  | Tage (d), Stunden (h), Minuten (m), Sekunden (s)                                                |

### 4.2 Untermenü "Diagnoseliste"

Im Untermenü Diagnoseliste können alle aktuell anstehenden Diagnosemeldungen angezeigt werden. Informationen zu den möglichen Diagnosemeldungen sind in der dazugehörigen Betriebsanleitung zu finden.

Navigation  $\square$  Diagnose  $\rightarrow$  Diagnoseliste

### Diagnoseliste Navigation □ Diagnose → Diagnoseliste → Diagnoseliste Eingabe Anzeige der Diagnosemeldungen in tabellarischer Form.

### 4.3 Untermenü "Ereignislogbuch"

Anzeige der Ereignismeldungen

Ereignismeldungen werden in chronologischer Reihenfolge angezeigt. Die Ereignishistorie umfasst Diagnose- sowie Informationsereignisse. Das Symbol vor dem Zeitstempel gibt an, ob das Ereignis aufgetreten oder beendet ist.

*Navigation*  $\square$  Diagnose  $\rightarrow$  Ereignislogbuch

### Filteroptionen

| Navigation       | □ Diagnose $\rightarrow$ Ereignislogbuch $\rightarrow$ Filteroptionen                                                                                                    |
|------------------|----------------------------------------------------------------------------------------------------|
| Beschreibung     | Kategorie von Ereignismeldung wählen, die in der Ereignisliste angezeigt werden soll.                                                                                                    |
|                  | Zusatzinformation:                                                                                                    |
|                  | Die Statussignale F, C, S und M sind gemäß VDI/VDE 2650 und NAMUR-Empfehlung NE<br>107 klassifiziert.                                                                                                    |
| Auswahl          | <ul> <li>Alle</li> <li>Ausfall (F)</li> <li>Funktionskontrolle (C)</li> <li>Außerhalb der Spezifikation (S)</li> <li>Wartungsbedarf (M)</li> <li>Information (I)</li> <li>Nicht kategorisiert</li> </ul> |
| Werkseinstellung | Alle                                                                                                    |

### 4.4 Untermenü "Minimale/Maximale-Werte"

Navigation $\Box$ Diagnose  $\rightarrow$  Minimale/Maximale-Werte

### 4.4.1 Untermenü "Sensor 1"

*Navigation*  $\square$  Diagnose  $\rightarrow$  Minimale/Maximale-Werte  $\rightarrow$  Sensor 1

| Sensor 1 Min-Wert |                                                                                                    |
|-------------------|----------------------------------------------------------------------------------------------------|
| Navigation        | □ Diagnose → Minimale/Maximale-Werte → Sensor 1 → Sensor 1 Min-Wert                                     |
| Beschreibung      | Anzeige der minimalen in der Vergangenheit gemessenen Temperatur am Sensoreingang<br>1 (Schleppzeiger). |
| Anzeige           | Gleitkommazahl mit Vorzeichen                                                                           |
| Werkseinstellung  | Positive Gleitkommazahl                                                                                 |

| Sensor 1 Max-Wert |                                                                                                    |
|-------------------|----------------------------------------------------------------------------------------------------|
| Navigation        | □ Diagnose → Minimale/Maximale-Werte → Sensor 1 → Sensor 1 Max-Wert                                     |
| Beschreibung      | Anzeige der maximalen in der Vergangenheit gemessenen Temperatur am Sensoreingang<br>1 (Schleppzeiger). |
| Anzeige           | Gleitkommazahl mit Vorzeichen                                                                           |
| Werkseinstellung  | Negative Gleitkommazahl                                                                                 |

| Sensor Min/Max-Werte zurücksetzen |                                                                                     | Â |
|-----------------------------------|-------------------------------------------------------------------------------------|---|
| Navigation                        | □ Diagnose → Minimale/Maximale-Werte → Sensor 1 → Sensor Min/Max-Werte zurücksetzen |   |
| Beschreibung                      | Rücksetzen der Min/Max- Werte am Sensoreingang 1 auf die Defaultwerte.              |   |
| Auswahl                           | <ul><li>Nein</li><li>Ja</li></ul>                                                   |   |
| Werkseinstellung                  | Nein                                                                                |   |

### 4.4.2 Untermenü "Sensor 2"

Navigation  $\square$  Diagnose  $\rightarrow$  Minimale/Maximale-Werte  $\rightarrow$  Sensor 2

| Sensor 2 Max-Wert |                                                                                                    |
|-------------------|----------------------------------------------------------------------------------------------------|
| Navigation        | □ Diagnose → Minimale/Maximale-Werte → Sensor 2 → Sensor 2 Max-Wert                                     |
| Beschreibung      | Anzeige der maximalen in der Vergangenheit gemessenen Temperatur am Sensoreingang<br>2 (Schleppzeiger). |
| Anzeige           | Gleitkommazahl mit Vorzeichen                                                                           |
| Werkseinstellung  | Negative Gleitkommazahl                                                                                 |

## Sensor 2 Min-Wert Navigation □ Diagnose → Minimale/Maximale-Werte → Sensor 2 → Sensor 2 Min-Wert Beschreibung Anzeige der minimalen in der Vergangenheit gemessenen Temperatur am Sensoreingang 2 (Schleppzeiger). Anzeige Gleitkommazahl mit Vorzeichen Werkseinstellung Positive Gleitkommazahl

### Sensor Min/Max-Werte zurücksetzen

Navigation□Diagnose → Minimale/Maximale-Werte → Sensor 2 → Sensor Min/Max-Werte<br/>zurücksetzenBeschreibungRücksetzen der Min/Max- Werte am Sensoreingang 2 auf die Defaultwerte.Auswahl• Nein<br/>- JaWerkseinstellungNein

ß

### 4.4.3 Untermenü "Gerätetemperatur"

Navigation  $\square$  Diagnose  $\rightarrow$  Minimale/Maximale-Werte  $\rightarrow$  Gerätetemperatur

| Gerätetemperatur Min | Wert                                                                                                 |  |  |  |
|----------------------|----------------------------------------------------------------------------------------------------|--|--|--|
| Navigation           | □ Diagnose → Minimale/Maximale-Werte → Gerätetemperatur → Gerätetemperatur<br>Min-Wert               |  |  |  |
| Beschreibung         | Anzeige der minimalen in der Vergangenheit gemessenen Elektroniktemperatur (Schl<br>zeiger).         |  |  |  |
| Anzeige              | Gleitkommazahl mit Vorzeichen                                                                        |  |  |  |
| Gerätetemperatur Max | -Wert                                                                                                |  |  |  |
| Navigation           | □ Diagnose → Minimale/Maximale-Werte → Gerätetemperatur → Gerätetemperatur<br>Max-Wert               |  |  |  |
| Beschreibung         | Anzeige der maximalen in der Vergangenheit gemessenen Elektroniktemperatur<br>(Schleppzeiger).       |  |  |  |
| Anzeige              | Gleitkommazahl mit Vorzeichen                                                                        |  |  |  |
| Gerätetemp. Min/Max  | Werte zurücksetzen                                                                                   |  |  |  |
| Navigation           | □ Diagnose → Minimale/Maximale-Werte → Gerätetemperatur → Gerätetemp. Min/<br>Max-Werte zurücksetzen |  |  |  |
| Beschreibung         | Setzt die Schleppzeiger der minimalen und maximalen gemessenen Elektroniktemperaturen zurück.        |  |  |  |
| Auswahl              | <ul><li>Nein</li><li>Ja</li></ul>                                                                    |  |  |  |
| Werkseinstellung     | Nein                                                                                                 |  |  |  |

A

A

### 4.5 Untermenü "Simulation"

*Navigation*  $\square$  Diagnose  $\rightarrow$  Simulation

| Sensor 1 2 Simulation |               | l                                                                                                    |
|-----------------------|---------------|----------------------------------------------------------------------------------------------------|
| Navigation            |               | Diagnose → Simulation → Sensor 1 2 Simulation                                                                                                    |
| Beschreibung          | Ausv<br>zessg | vahl um die Simulation der Prozessgröße zu aktivieren. Der Simulationswert der Pro-<br>röße wird im Parameter "Sensor Simulationswert" festgelegt. |
| Auswahl               | ■ Au<br>■ An  | S                                                                                                    |
| Werkseinstellung      | Aus           |                                                                                                    |

### Sensor 1 ... 2 Simulationswert

| Navigation       | □ Diagnose $\rightarrow$ Simulation $\rightarrow$ Sensor 1 2 Simulationswert                                                                                                    |
|------------------|----------------------------------------------------------------------------------------------------|
| Beschreibung     | Eingabe eines Simulationswerts der Prozessgröße. Die nachgelagerte Messwertbearbei-<br>tung sowie der Signalausgang folgen diesem Wert. Auf diese Weise lässt sich die korrekte<br>Parametrierung des Messgeräts prüfen. |
| Eingabe          | Gleitkommazahl mit Vorzeichen                                                                                                    |
| Werkseinstellung | 0,0                                                                                                    |

### Simulation Diagnoseereignis

| Navigation       | □ Diagnose $\rightarrow$ Simulation $\rightarrow$ Simulation Diagnoseereignis |  |  |  |  |
|------------------|-------------------------------------------------------------------------------|--|--|--|--|
| Beschreibung     | Zu simulierendes Diagnoseereignis wählen.                                     |  |  |  |  |
|                  | Hinweis:<br>Um die Simulation zu beenden: "Aus" wählen.                       |  |  |  |  |
| Auswahl          | <ul><li>Auswahlliste Diagnoseereignis</li><li>Aus</li></ul>                   |  |  |  |  |
| Werkseinstellung | Aus                                                                           |  |  |  |  |

### 4.6 Untermenü "Diagnoseeinstellungen"

Navigation $\Box$ Diagnose  $\rightarrow$  Diagnoseeinstellungen

### 4.6.1 Untermenü "Eigenschaften"

*Navigation*  $\square$  Diagnose  $\rightarrow$  Diagnoseeinstellungen  $\rightarrow$  Eigenschaften

| Korrosionsgrenze Sensor 1 2 |                                                                                                    | £   |  |  |
|-----------------------------|----------------------------------------------------------------------------------------------------|-----|--|--|
| Navigation                  | □ Diagnose → Diagnoseeinstellungen → Eigenschaften → Korrosionsgrenze Sensor<br>1 2                                                                        |     |  |  |
| Voraussetzung               | Als Sensortyp bzw. Anschlussart muss ein 4-Leiter RTD oder TC ausgewählt sein. Am Se<br>soreingang 2 können nur die hohen Ohm-Bereiche ausgewählt werden.  | en- |  |  |
| Beschreibung                | Eingabe des Grenzwertes für die Korrosionserkennung. Wird dieser Wert überschritten<br>verhält sich das Gerät wie in den Diagnoseeinstellungen festgelegt. |     |  |  |
| Auswahl                     | <ul> <li>50 Ohm (RTD)</li> <li>100 Ohm (RTD)</li> <li>5000 Ohm (TC)</li> <li>10000 Ohm (TC)</li> </ul>                                                     |     |  |  |
| Werkseinstellung            | <ul> <li>50,0 Ohm bei Anschlussart 4-Leiter RTD</li> <li>5000 Ohm bei Anschlussart TC</li> </ul>                                                           |     |  |  |

| Alarmverzögerung |                                                                                                    | Â    |
|------------------|----------------------------------------------------------------------------------------------------|------|
| Navigation       | □ Diagnose → Diagnoseeinstellungen → Eigenschaften → Alarmverzögerung                                    |      |
| Beschreibung     | Einstellen der Verzögerungzeit, um die ein Diagnosesignal unterdrückt wird, bevor di<br>ausgegeben wird. | eses |
| Eingabe          | 0,0 60,0 s                                                                                               |      |
| Werkseinstellung | 0,0 s                                                                                                    |      |

| Drift/Differenzüberv | wachung 🖻                                                                                          |
|----------------------|----------------------------------------------------------------------------------------------------|
| Navigation           | □ Diagnose → Diagnoseeinstellungen → Eigenschaften → Drift/Differenzüberwachung                    |
| Beschreibung         | Auswahl, ob das Gerät auf eine Über- oder Unterschreitung des Drift-/Differenzgrenzwerts reagiert. |
|                      | Info:<br>Nur bei 2-Kanal Betrieb auswählbar.                                                       |
| Auswahl              | <ul> <li>Aus</li> <li>Überschreitung (Drift)</li> <li>Unterschreitung</li> </ul>                   |

| Drift/Differenzgrenzwert |                 |                                                                                                    |    |
|--------------------------|-----------------|----------------------------------------------------------------------------------------------------|----|
| Navigation               |                 | Diagnose → Diagnoseeinstellungen → Eigenschaften → Drift/Differenzgrenzwer                                               | t  |
| Voraussetzung            | Die D           | rift/Differenzüberwachung muss aktiviert sein.                                                                           |    |
| Beschreibung             | Einst<br>2, die | ellung der maximal zulässigen Messwertabweichung zwischen Sensor 1 und Sens<br>zu einer Drift-/Differenzerkennung führt. | or |
| Eingabe                  | 0,1             | . 999,0                                                                                                    |    |

| Drift/Differenz Alarmverzögerung |  |                                                                                  | A      |
|----------------------------------|--|----------------------------------------------------------------------------------|--------|
| Navigation                       |  | Diagnose → Diagnoseeinstellungen → Eigenschaften → Drift/Differenz Alarmv gerung | verzö- |

**Voraussetzung** Die Drift/Differenzüberwachung muss aktiviert sein.

| Beschreibung | Hilfreich z.B. bei unterschiedlichen thermischen Massen der Sensoren in Verbindung mit |
|--------------|----------------------------------------------------------------------------------------|
|              | einem hohen Temperaturgradienten im Prozess.                                           |

Eingabe

5 ... 255 s

### 4.6.2 Untermenü 'Konfiguration'

Jedes Diagnoseereignis ist einem bestimmten Diagnoseverhalten zugeordnet. Diese Zuordnung kann der Anwender bei bestimmten Diagnoseereignissen ändern. Diese Konfiguration ist in der zugehörigen Betriebsanleitung ausführlich beschrieben.

*Navigation*  $\square$  Diagnose  $\rightarrow$  Diagnoseeinstellungen  $\rightarrow$  Konfiguration

### 5 Menü "Applikation"

Gezielte Optimierung an die Anwendung – umfassende Geräteeinstellungen von der Sensorik bis zur Systemintegration für die optimale Applikationsanpassung.

| Navigation 🛛 🔒 | Applikation     |         |        |
|----------------|-----------------|---------|--------|
| Applikation    |                 |         |        |
| ► Mess         | swerte          |         | → 🗎 29 |
| ► Sens         | orik            |         | → 🗎 30 |
|                | ► Sensor 1      |         | → 🗎 30 |
|                | ► Sensor 2      |         | → 🗎 33 |
| ► PRO          | FINET           |         | → 🗎 37 |
|                | ► Konfiguration | 1       | → 🗎 37 |
|                | ► Analogeingar  | ıg      | → 🗎 38 |
|                | ► Information   |         | → 🗎 39 |
|                | ► Application-R | elation | → 🗎 39 |

### 5.1 Untermenü "Messwerte"

*Navigation*  $\square$  Applikation  $\rightarrow$  Messwerte

| Wert Sensor 1 2  |                                                                      |  |  |
|------------------|----------------------------------------------------------------------|--|--|
| Navigation       | □ Applikation $\rightarrow$ Messwerte $\rightarrow$ Wert Sensor 1 2  |  |  |
| Beschreibung     | Anzeige des aktuellen Messwerts am jeweiligen Sensoreingang.         |  |  |
| Anzeige          | Gleitkommazahl mit Vorzeichen                                        |  |  |
|                  |                                                                      |  |  |
| Gerätetemperatur |                                                                      |  |  |
| Navigation       | □ Applikation $\rightarrow$ Messwerte $\rightarrow$ Gerätetemperatur |  |  |
| Beschreibung     | Anzeige der aktuellen Elektroniktemperatur.                          |  |  |

Anzeige

Gleitkommazahl mit Vorzeichen

### 5.2 Untermenü "Sensorik"

Navigation  $\square$  Applikation  $\rightarrow$  Sensorik

### 5.2.1 Untermenü "Sensor 1"

Navigation $\Box$ Applikation  $\rightarrow$  Sensor  $1 \rightarrow$  Sensor  $1 \rightarrow$  Sensor 1

| Einheit          |                                                                                                    | £ |
|------------------|----------------------------------------------------------------------------------------------------|---|
| Navigation       | □ Applikation $\rightarrow$ Sensorik $\rightarrow$ Sensor 1 $\rightarrow$ Sensor 1 $\rightarrow$ Einheit                                                                |   |
| Beschreibung     | Auswahl der Maßeinheit für alle Messwerte.                                                                                                    |   |
| Auswahl          | SI-Einheiten<br>• °C<br>• K<br>• Ohm                                                                                                    |   |
|                  | Kundenspezifische Einheiten                                                                                                    |   |
|                  | ■ °F<br>■ °R<br>■ mV                                                                                                    |   |
| Werkseinstellung | °C                                                                                                    |   |
| Sensortyp 1 2    |                                                                                                    |   |
| Navigation       | □ Applikation $\rightarrow$ Sensorik $\rightarrow$ Sensor 1 $\rightarrow$ Sensor 1 $\rightarrow$ Sensortyp 1 2                                                          |   |
| Beschreibung     | Auswahl des Sensortyps für den jeweiligen Sensoreingang                                                                                                    |   |
|                  | - Sensortyp 1: Einstellungen für Sensoreingang 1                                                                                                    |   |
|                  | - Sensortyp 2: Einstellungen für Sensoreingang 2                                                                                                    |   |
|                  | Info:                                                                                                    |   |
|                  | Beim Anschluss der einzelnen Sensoren ist die Klemmenbelegung zu beachten. Bei 2-<br>Kanal Betrieb sind außerdem die möglichen Anschlusskombinationen zu beachten.      |   |
| Auswahl          | <ul> <li>Pt100 IEC60751, a=0.00385 (1)</li> <li>Pt200 IEC60751, a=0.00385 (2)</li> <li>Pt500 IEC60751, a=0.00385 (3)</li> <li>Pt1000 IEC60751, a=0.00385 (4)</li> </ul> |   |

|                         | <ul> <li>Pt100 JIS C1604, a=0.003916 (5)</li> <li>Typ A (W5Re-W20Re) IEC60584 (30)</li> <li>Typ B (PtRh30-PtRh6) IEC60584 (31)</li> <li>Typ C (W5Re-W26Re) IEC60584 (32)</li> <li>Typ D (W3Re-W25Re) ASTM E988-96 (33)</li> <li>Typ E (NiCr-CuNi) IEC60584 (34)</li> <li>Typ J (Fe-CuNi) IEC60584 (35)</li> <li>Typ K (NiCr-Ni) IEC60584 (36)</li> <li>Typ N (NiCrSi-NiSi) IEC60584 (37)</li> <li>Typ R (PtRh13-Pt) IEC60584 (38)</li> <li>Typ S (PtRh10-Pt) IEC60584 (39)</li> <li>Typ T (Cu-CuNi) IEC60584 (40)</li> <li>Typ T (Cu-CuNi) IEC60584 (40)</li> <li>Typ T (Cu-CuNi) IEC60584 (40)</li> <li>Typ L (Fe-CuNi) DIN43710 (41)</li> <li>Typ L (NiCr-CuNi) GOST R8.585-01 (43)</li> <li>Typ U (Cu-CuNi) DIN43710 (42)</li> <li>Pt50 GOST 6651-94, a=0.00391 (8)</li> <li>Pt100 GOST 6651-94, a=0.00391 (9)</li> <li>Cu100 OIML/GOST 6651-09, a=0.00428 (11)</li> <li>Cu50 OIML R84:2003, a=0.00428 (10)</li> <li>Cu50 OIML/GOST 6651-94, a=0.00426 (14)</li> <li>RTD Platin (Callendar/van Dusen)</li> <li>RTD Poly Nickel (OIML R84, GOST 6651-94)</li> <li>RTD Polynom Kupfer (OIML R84:2003)</li> <li>10400 Ohm</li> <li>102850 Ohm</li> <li>-20100 mV</li> </ul> |   |
|-------------------------|----------------------------------------------------------------------------------------------------|---|
| Werkseinstellung        | Pt100 IEC60751, a=0.00385 (1)                                                                                                    |   |
| Anschlussart 1 2        |                                                                                                    | Â |
| Navigation              | □ Applikation $\rightarrow$ Sensorik $\rightarrow$ Sensor 1 $\rightarrow$ Sensor 1 $\rightarrow$ Anschlussart 1 2                                                                                                    |   |
| Voraussetzung           | Als Sensortyp muss ein RTD-Sensor oder Widerstandsgeber angegeben sein.                                                                                                    |   |
| Beschreibung            | Auswahl der Anschlussart des Sensors                                                                                                    |   |
| Auswahl                 | <ul><li>2- Leiter</li><li>3- Leiter</li><li>4- Leiter</li></ul>                                                                                                    |   |
| Werkseinstellung        | 4-Leiter                                                                                                    |   |
| Zusätzliche Information | Die Anschlussart 4- Leiter ist für den Sensoreingang 2 nicht verfügbar.                                                                                                    |   |

Bei einem Reset auf Werkseinstellung wird das Gerät auf Sensortyp Pt100, 3- Leiter in beiden Kanälen umgestellt. Dies ist auch im Offline-Datensatz der Treiber (FDI-Package, DTM) so hinterlegt.

| 2-Leiter Kompensation 1 2 |                                                                                                    |  |
|---------------------------|----------------------------------------------------------------------------------------------------|--|
| Navigation                | □ Applikation $\rightarrow$ Sensor 1 $\rightarrow$ Sensor 1 $\rightarrow$ 2-Leiter Kompensation 1 2      |  |
| Voraussetzung             | Als Sensortyp muss ein RTD-Sensor oder Widerstandsgeber mit Anschlussart <b>2-Leiter</b> angegeben sein. |  |
| Beschreibung              | Festlegen des Widerstandswertes für die Zwei-Leiter-Kompensation bei RTDs.                               |  |
| Eingabe                   | 0,0 30,0 Ohm                                                                                             |  |
| Werkseinstellung          | 0,0 Ohm                                                                                                  |  |

| Vergleichsstelle 1 2 |                                                                                                    | ß   |
|----------------------|----------------------------------------------------------------------------------------------------|-----|
| Navigation           | □ Applikation $\rightarrow$ Sensorik $\rightarrow$ Sensor 1 $\rightarrow$ Sensor 1 $\rightarrow$ Vergleichsstelle 1 2              |     |
| Voraussetzung        | Als Sensortyp muss ein Thermoelement (TC)-Sensor ausgewählt sein.                                                                  |     |
| Beschreibung         | Auswahl der Vergleichsstellenmessung bei der Temperaturkompensation von Thermoele-<br>menten (TC).                                 |     |
|                      | Info:                                                                                                    |     |
|                      | - Bei Auswahl "Vorgabewert" wird über den Parameter Vergleichstelle Vorgabewert der<br>Kompensationswert festgelegt.               |     |
|                      | - Wird "Messwert ext. Sensor" gewählt, muss zusätzlich ein RTD gemäß den Angaben in o<br>Bedienungsanleitung angeschlossen werden. | ler |
| Auswahl              | <ul> <li>Keine Kompensation</li> <li>Interne Messung</li> <li>Vorgabewert</li> <li>Messwert ext. Sensor</li> </ul>                 |     |
| Werkseinstellung     | Interne Messung                                                                                                    |     |

### Vergleichstelle Vorgabewert 1 ... 2

| Navigation       | □ Applikation $\rightarrow$ Sensor 1 $\rightarrow$ Sensor 1 $\rightarrow$ Vergleichstelle Vorgabewert 1 2                |
|------------------|----------------------------------------------------------------------------------------------------|
| Voraussetzung    | Bei der Auswahl <b>Vergleichsstelle</b> muss der Parameter <b>Vorgabewert</b> eingestellt sein.                          |
| Beschreibung     | Festlegen des fixen Vorgabewerts für die Temperaturkompensation.<br>Empfohlener Wertebereich: -50°C 87°C (-58°F 188.6°F) |
| Eingabe          | -50 000,0 50 000,0                                                                                                    |
| Werkseinstellung | 0,0                                                                                                    |

A

| Sensor 1 2 Offset |                                                                                                    |      |
|-------------------|----------------------------------------------------------------------------------------------------|------|
| Navigation        | □ Applikation $\rightarrow$ Sensorik $\rightarrow$ Sensor 1 $\rightarrow$ Sensor 1 $\rightarrow$ Sensor 1 2 Offset                                                   |      |
| Beschreibung      | Einstellen der Nullpunktkorrektur (Offset) des Sensormesswertes. Der angegebene W<br>wird zum Messwert addiert.<br>Empfohlener Wertebereich: -10°C 10°C (-18°F 18°F) | Vert |
| Eingabe           | -50 000,0 50 000,0                                                                                                    |      |
| Werkseinstellung  | 0,0                                                                                                    |      |
|                   |                                                                                                    |      |

5.2.2 Untermenü "Sensor 2"

Folgende Parameter sind bei der Konfiguration für Sensoreingang 1 und Sensoreingang 2 gleich und im Untermenü 'Sensor 1' beschrieben: **Sensortyp, Anschlussart, 2-**Leiter Kompensation, Vergleichstelle, Vergleichstelle Vorgabewert, Sensor Offset

Für den Sensoreingang 2 können zwei zusätzliche Sensortypen ausgewählt werden:

- Dual seal (ModuLine)
- Kein Sensor

Navigation

□ Applikation  $\rightarrow$  Sensorik  $\rightarrow$  Sensor 2  $\rightarrow$  Sensor 2  $\rightarrow$  Sensortyp 2

| Sensor Backup    |                                                                                                    |  |
|------------------|----------------------------------------------------------------------------------------------------|--|
| Navigation       | □ Applikation $\rightarrow$ Sensorik $\rightarrow$ Sensor 2 $\rightarrow$ Sensor 2 $\rightarrow$ Sensor Backup |  |
| Voraussetzung    | Für Sensoreingang 2 muss ein Sensortyp ausgewählt sein.                                                        |  |
| Beschreibung     | Sensor Backup aktiv: Wenn Sensor 1 ausfällt, wird der Wert von Sensor 2 automatisch zum Prozesswert.           |  |
|                  | Sensor 1 (Backup- Sensor 2)                                                                                    |  |
| Auswahl          | <ul><li>Deaktivieren</li><li>Aktivieren</li></ul>                                                              |  |
| Werkseinstellung | Deaktivieren                                                                                                   |  |

A

### 5.2.3 Untermenü "Linearisierung"

Navigation $\Box$ Applikation  $\rightarrow$  Sensorik  $\rightarrow$  Sensor 1  $\rightarrow$  Linearisierung

| Call./v. Dusen Koeff. R0 |               |                                                                                                    | £   |
|--------------------------|---------------|----------------------------------------------------------------------------------------------------|-----|
|                          |               |                                                                                                    |     |
| Navigation               |               | Applikation $\rightarrow$ Sensorik $\rightarrow$ Sensor 1 $\rightarrow$ Linearisierung $\rightarrow$ Call./v. Dusen Koeff. RO |     |
| Voraussetzung            | Im Pa         | arameter <b>Sensortyp</b> ist die Auswahl RTD Platin (Callendar/Van Dusen) aktiviert.                                         |     |
| Beschreibung             | Einst<br>nom. | ellen des RO-Werts für die Sensorlinearisierung mit dem Callendar/Van Dusen Po                                                | ly- |
| Eingabe                  | 10,0          | 2 000,0 Ohm                                                                                                    |     |
| Werkseinstellung         | 100,0         | ) Ohm                                                                                                    |     |

### Call./v. Dusen Koeff. A

| Navigation       | □ Applikation $\rightarrow$ Sensorik $\rightarrow$ Sensor 1 $\rightarrow$ Linearisierung $\rightarrow$ Call./v. Dusen Koeff. A |
|------------------|----------------------------------------------------------------------------------------------------|
| Voraussetzung    | Im Parameter <b>Sensortyp</b> ist die Auswahl RTD Platin (Callendar/Van Dusen) aktiviert.                                      |
| Beschreibung     | Einstellen der Koeffizienten für die Sensorlinearisierung mit dem Callendar/Van Dusen Polynom.                                 |
| Eingabe          | 0,003 0,004                                                                                                    |
| Werkseinstellung | 0,0039083                                                                                                    |

| Call./v. Dusen Koeff. B |                                                                                                  | ß  |
|-------------------------|--------------------------------------------------------------------------------------------------|----|
| Navigation              | □ Applikation → Sensorik → Sensor 1 → Linearisierung → Call./v. Dusen Koeff. B                   |    |
| Voraussetzung           | Im Parameter <b>Sensortyp</b> ist die Auswahl RTD Platin (Callendar/Van Dusen) aktiviert         | •  |
| Beschreibung            | Einstellen der Koeffizienten für die Sensorlinearisierung mit dem Callendar/Van Duse<br>Polynom. | en |
| Eingabe                 | $-4.0 \cdot 10^{-06} \dots 4.0 \cdot 10^{-06}$                                                   |    |
| Werkseinstellung        | -5,775E-07                                                                                       |    |

| Call./v. Dusen Koeff. C |                                                                                                   | Â |
|-------------------------|---------------------------------------------------------------------------------------------------|---|
| Navigation              | □ Applikation → Sensorik → Sensor 1 → Linearisierung → Call./v. Dusen Koeff. C                    |   |
| Voraussetzung           | Im Parameter <b>Sensortyp</b> ist die Auswahl RTD Platin (Callendar/Van Dusen) aktiviert.         |   |
| Beschreibung            | Einstellen der Koeffizienten für die Sensorlinearisierung mit dem Callendar/Van Duser<br>Polynom. | 1 |
| Eingabe                 | $-1.0 \cdot 10^{-09} \dots 1.0 \cdot 10^{-09}$                                                    |   |
| Werkseinstellung        | -4,183E-12                                                                                        |   |

| Polynom Koeff. R0 |                                                                                             | Â           |
|-------------------|---------------------------------------------------------------------------------------------|-------------|
| Navigation        | □ Applikation → Sensorik → Sensor 1 → Linearisierung → Polynom Koeff. F                     | 10          |
| Voraussetzung     | Im Parameter <b>Sensortyp</b> ist die Auswahl RTD Poly Nickel oder RTD Polynom Ku<br>viert. | ıpfer akti- |
| Beschreibung      | Einstellen des RO-Werts für die Linearisierung von Nickel/Kupfer Sensoren.                  |             |
| Eingabe           | 10,0 2 000,0 Ohm                                                                            |             |
| Werkseinstellung  | 100,0 Ohm                                                                                   |             |

| Polynom Koeff. A |                                                                                                    | æ     |
|------------------|----------------------------------------------------------------------------------------------------|-------|
| Navigation       | □ Applikation → Sensorik → Sensor 1 → Linearisierung → Polynom Koeff. A                              |       |
| Voraussetzung    | Im Parameter <b>Sensortyp</b> ist die Auswahl RTD Poly Nickel oder RTD Polynom Kupfer a<br>viert.    | ıkti- |
| Beschreibung     | Einstellen der Koeffizienten für die Sensorlinearisierung von Kupfer-/Nickelwidersta<br>thermometer. | ıds-  |
| Eingabe          | 0,004 0,006                                                                                          |       |
| Werkseinstellung | 0,0054963                                                                                            |       |

| Polynom Koeff. B |                                                                                                    |
|------------------|----------------------------------------------------------------------------------------------------|
| Navigation       | □ Applikation → Sensorik → Sensor 1 → Linearisierung → Polynom Koeff. B                                  |
| Voraussetzung    | Im Parameter <b>Sensortyp</b> ist die Auswahl RTD Poly Nickel oder RTD Polynom Kupfer akti-<br>viert.    |
| Beschreibung     | Einstellen der Koeffizienten für die Sensorlinearisierung von Kupfer-/Nickelwiderstands-<br>thermometer. |
| Eingabe          | $-2,0 \cdot 10^{-05} \dots 2,0 \cdot 10^{-05}$                                                           |
| Werkseinstellung | 6,7556E-06                                                                                               |
|                  |                                                                                                    |

| Untere Sensorgrenze 1 2 |                                                                                                    | £ |
|-------------------------|----------------------------------------------------------------------------------------------------|---|
| Navigation              | □ Applikation $\rightarrow$ Sensorik $\rightarrow$ Sensor 1 $\rightarrow$ Linearisierung $\rightarrow$ Untere Sensorgrenze |   |
| Voraussetzung           | Im Parameter <b>Sensortyp</b> ist die Auswahl RTD Platin, RTD Poly Nickel oder RTD Polynom Kupfer aktiviert.               |   |
| Beschreibung            | Einstellen der unteren Berechnungsgrenze für die spezielle Sensorlinearisierung.                                           |   |
| Eingabe                 | -10 000,0 10 000,0                                                                                                    |   |
| Werkseinstellung        | Abhängig vom gewählten <b>Sensortyp</b> .                                                                                  |   |

### Obere Sensorgrenze 1 ... 2

| Navigation       | □ Applikation $\rightarrow$ Sensorik $\rightarrow$ Sensor 1 $\rightarrow$ Linearisierung $\rightarrow$ Obere Sensorgrenze |
|------------------|----------------------------------------------------------------------------------------------------|
| Voraussetzung    | Im Parameter <b>Sensortyp</b> ist die Auswahl RTD Platin, RTD Poly Nickel oder RTD Polynom<br>Kupfer aktiviert.           |
| Beschreibung     | Einstellen der oberen Berechnungsgrenze für die spezielle Sensorlinearisierung.                                           |
| Eingabe          | -10000,0 10000,0                                                                                                    |
| Werkseinstellung | Abhängig vom gewählten <b>Sensortyp</b> .                                                                                 |

### 5.3 Untermenü "PROFINET"

```
Navigation \square Applikation \rightarrow PROFINET
```

### 5.3.1 Untermenü "Konfiguration"

*Navigation*  $\square$  Applikation  $\rightarrow$  PROFINET  $\rightarrow$  Konfiguration

| PROFINET-Gerätename |                                                                                                    |
|---------------------|----------------------------------------------------------------------------------------------------|
| Navigation          | □ Applikation $\rightarrow$ PROFINET $\rightarrow$ Konfiguration $\rightarrow$ PROFINET-Gerätename                                                                                                    |
| Beschreibung        | PROFINET-Gerätename der Messstelle eingeben.                                                                                                    |
|                     | Es sind bis zu 240 Zeichen erlaubt. Folgende Syntax muss verwendet werden:<br><ul> <li>1 oder mehr Bezeichner, getrennt mit [.]</li> <li>Bezeichner Länge ist 1 bis 63 Zeichen</li> <li>Bezeichner besteht aus [a-z 0-9] nur Kleinbuchstaben und Zahlen erlaubt.</li> </ul> |
| Eingabe             | Zeichenfolge aus Zahlen, Buchstaben und Sonderzeichen (240)                                                                                                    |

| Quittierungsart bei Parameteränderung |                                                                                                    |
|---------------------------------------|----------------------------------------------------------------------------------------------------|
| Navigation                            | □ Applikation $\rightarrow$ PROFINET $\rightarrow$ Konfiguration $\rightarrow$ Quittierungsart bei Parameteränderung |
| Auswahl                               | <ul><li>Auto acknowledge</li><li>Manual acknowledge</li></ul>                                                        |
| Werkseinstellung                      | Auto acknowledge                                                                                                    |
| Parameteränderung quittieren          |                                                                                                    |
| Navigation                            | Application $\rightarrow$ PROFINET $\rightarrow$ Konfiguration $\rightarrow$ Parameteränderung guittieren            |

| intrigation      | Service and the service of the service of the servi |
|------------------|----------------------------------------------------------------------------------------------------|
| Auswahl          | <ul><li>No acknowledge</li><li>Reset update event flag</li></ul>                                                                                                    |
| Werkseinstellung | No acknowledge                                                                                                    |

| Beschreibung |                                                                                             |
|--------------|---------------------------------------------------------------------------------------------|
| Navigation   | □ Applikation $\rightarrow$ PROFINET $\rightarrow$ Konfiguration $\rightarrow$ Beschreibung |
| Beschreibung | Eine Beschreibung der Messstelle eingeben                                                   |
| Eingabe      | Zeichenfolge aus Zahlen, Buchstaben und Sonderzeichen (54)                                  |
|              |                                                                                             |

### 5.3.2 Untermenü "Analogeingang 1 ... 5"

| Navigation | Applikation $\rightarrow$ PROFINET $\rightarrow$ Analogeingang $\rightarrow$ 1 5 | Analogeingang |
|------------|----------------------------------------------------------------------------------|---------------|
|------------|----------------------------------------------------------------------------------|---------------|

| Prozesswert            |                                                                                                    |  |  |
|------------------------|----------------------------------------------------------------------------------------------------|--|--|
| Navigation             | □ Applikation $\rightarrow$ PROFINET $\rightarrow$ Analogeingang $\rightarrow$ Analogeingang 1 5 $\rightarrow$ Prozesswert            |  |  |
| Beschreibung           | Zeigt den Prozesswert, der zur Weiterverarbeitung an die Steuerung ausgegeben wird                                                    |  |  |
| Anzeige                |                                                                                                    |  |  |
|                        |                                                                                                    |  |  |
| Zuordnung Prozessgröße | 2                                                                                                    |  |  |
| Navigation             | □ Applikation $\rightarrow$ PROFINET $\rightarrow$ Analogeingang $\rightarrow$ Analogeingang 1 5 $\rightarrow$ Zuordnung Prozessgröße |  |  |
| Beschreibung           | Zugeordnete Prozessgröße                                                                                                    |  |  |
| Auswahl                | <ul> <li>Temperatur</li> <li>Temperaturdifferenz</li> <li>Temperatur Mittelwert</li> <li>Elektroniktemperatur</li> </ul>              |  |  |

| Dämpfung     |                                                                                                    |
|--------------|----------------------------------------------------------------------------------------------------|
| Navigation   | □ Applikation $\rightarrow$ PROFINET $\rightarrow$ Analogeingang $\rightarrow$ Analogeingang 1 5 $\rightarrow$ Dämpfung                                |
| Beschreibung | Zeitkonstante für die Eingangsdämpfung (PT1-Glied) eingeben. Die Dämpfung reduziert<br>die Auswirkung von Messwertschwankungen auf das Ausgangssignal. |
| Eingabe      | Positive Gleitkommazahl                                                                                                    |

Werkseinstellung 0,0 s

### 5.3.3 Untermenü "Information"

*Navigation*  $\square$  Applikation  $\rightarrow$  PROFINET  $\rightarrow$  Information

| Device ID        |                                                                                                    |  |
|------------------|----------------------------------------------------------------------------------------------------|--|
| Navigation       | $\square \qquad \text{Applikation} \rightarrow \text{PROFINET} \rightarrow \text{Information} \rightarrow \text{Device ID}$ |  |
| Anzeige          | 0xA3FF                                                                                                    |  |
| Werkseinstellung | 0xA3FF                                                                                                    |  |
|                  |                                                                                                    |  |

| PA Profil Version |                                                                                                |  |  |  |
|-------------------|------------------------------------------------------------------------------------------------|--|--|--|
| Navigation        | □ Applikation $\rightarrow$ PROFINET $\rightarrow$ Information $\rightarrow$ PA Profil Version |  |  |  |
| Anzeige           | 0x402                                                                                          |  |  |  |
| Werkseinstellung  | 0x402                                                                                          |  |  |  |

### 5.3.4 Untermenü "Application-Relation"

```
Navigation\squareApplikation \rightarrow PROFINET \rightarrow Application-Relation
```

| AR-Status        |                                                                                                    |
|------------------|----------------------------------------------------------------------------------------------------|
| Navigation       | □ Applikation $\rightarrow$ PROFINET $\rightarrow$ Application-Relation $\rightarrow$ AR-Status          |
| Beschreibung     | Zeigt, ob eine AR-Verbindung und eine Systemredundanz aufgebaut wurden                                   |
| Anzeige          | <ul> <li>Aktiv</li> <li>Nicht aktiv</li> <li>Redundanz 1AR aktiv</li> <li>Redundanz 2AR aktiv</li> </ul> |
| Werkseinstellung | Nicht aktiv                                                                                              |

### Menü "Applikation"

| Navigation    | Applikation $\rightarrow$ PROFINET $\rightarrow$ Application-Relation $\rightarrow$ MAC-Adresse IO-Controller |  |
|---------------|----------------------------------------------------------------------------------------------------|--|
| Voraussetzung | nzeige ist nur sichtbar, wenn der AR-Status aktiv ist                                                         |  |
| Beschreibung  | eigt die MAC-Adresse des einzigen oder des Primary IO-Controllers                                             |  |
| Anzeige       | eichenfolge aus Zahlen, Buchstaben und Sonderzeichen                                                          |  |

### MAC-Adresse IO-Controller

### MAC-Adresse Backup-IO-Controller

| Navigation    |         | Applikation $\rightarrow$ PROFINET $\rightarrow$ Application-Relation $\rightarrow$ MAC-Adresse Backup-IO-Controller |  |
|---------------|---------|----------------------------------------------------------------------------------------------------|--|
| Voraussetzung | Anzei   | ge ist nur sichtbar, wenn der Redundanz AR-Status aktiv ist                                                          |  |
| Beschreibung  | Zeigt o | die MAC-Adresse des Backup-IO-Controllers                                                                            |  |
| Anzeige       | Zeiche  | enfolge aus Zahlen, Buchstaben und Sonderzeichen                                                                     |  |

| IP-Adresse IO-Controller |                                                                                                    |  |
|--------------------------|----------------------------------------------------------------------------------------------------|--|
| Navigation               | □ Applikation $\rightarrow$ PROFINET $\rightarrow$ Application-Relation $\rightarrow$ IP-Adresse IO-Controller |  |
| Voraussetzung            | Anzeige ist nur sichtbar, wenn der AR-Status aktiv ist                                                         |  |
| Beschreibung             | Zeigt die IP-Adresse des einzigen oder des Primary IO-Controllers                                              |  |
| Anzeige                  | Zeichenfolge aus Zahlen, Buchstaben und Sonderzeichen                                                          |  |

### IP-Adresse Backup-IO-Controller

| Navigation    |                                                | Applikation $\rightarrow$ PROFINET $\rightarrow$ Application-Relation $\rightarrow$ IP-Adresse Backup-IO-Controller |  |
|---------------|------------------------------------------------|----------------------------------------------------------------------------------------------------|--|
| Voraussetzung | Anzei                                          | ge ist nur sichtbar, wenn der Redundanz AR-Status aktiv ist                                                         |  |
| Beschreibung  | Zeigt die IP-Adresse des Backup-IO-Controllers |                                                                                                    |  |
| Anzeige       | Zeiche                                         | enfolge aus Zahlen, Buchstaben und Sonderzeichen                                                                    |  |

### 6 Menü "System"

Systemeinstellungen zu Gerätemanagement, Benutzerverwaltung oder Sicherheit.

Navigation

System

| System |                   |                   |                    |        |
|--------|-------------------|-------------------|--------------------|--------|
|        | ► Geräteverwaltu  | ing               |                    | → 🗎 42 |
|        | ► Software Konfi  | guration          |                    | → 🖺 43 |
|        | ► Benutzerverwa   | ltung             |                    | → 🗎 44 |
|        |                   | ► Benutzerverwal  | ltung              | → 🗎 44 |
|        |                   | ► Passwort eingel | ben                | → 🗎 45 |
|        |                   | ► Passwort defini | eren               | → 🗎 47 |
|        |                   | ► Passwort änder  | n                  | → 🗎 48 |
|        |                   | ► Passwort lösche | en                 | → 🗎 49 |
|        | ► Konnektivität   |                   |                    | → 🗎 50 |
|        |                   | ► Schnittstellen  |                    | → 🗎 50 |
|        |                   | ► Ethernet        |                    | → 🗎 51 |
|        |                   |                   | ► Eigenschaften    | → 🖹 51 |
|        |                   |                   | ► Port-Information | → 🖺 52 |
|        |                   |                   | ► APL-Information  | → 🗎 54 |
|        |                   |                   | ► TCP-Information  | → 🗎 55 |
|        |                   |                   | ► UDP-Information  | → 🗎 56 |
|        | ► Anzeige         |                   |                    | → 🗎 57 |
|        | ► Datum/Zeit      |                   |                    | → 🗎 58 |
|        | ► Geolokalisierur | ng                | _                  | → 🗎 60 |
|        | ► Information     |                   | _                  | → 🗎 62 |
| 1      |                   |                   |                    |        |

### 6.1 Untermenü "Geräteverwaltung"

Navigation

System → Geräteverwaltung

| Gerätekennzeichen    |                                                                                                    |  |  |  |  |
|----------------------|----------------------------------------------------------------------------------------------------|--|--|--|--|
|                      |                                                                                                    |  |  |  |  |
| Navigation           | □ System $\rightarrow$ Geräteverwaltung $\rightarrow$ Gerätekennzeichen                                                                                                    |  |  |  |  |
| Beschreibung         | Bezeichnung für Messstelle eingeben, um das Messgerät in der Anlage zu identifizieren                                                                                                    |  |  |  |  |
| Eingabe              | Maximale Länge: 32 Zeichen; Erlaubte Zeichen: A-Z, 0-9, bestimmte Sonderzeichen.                                                                                                    |  |  |  |  |
| Status Verriegelung  |                                                                                                    |  |  |  |  |
| Navigation           | □ System $\rightarrow$ Geräteverwaltung $\rightarrow$ Status Verriegelung                                                                                                    |  |  |  |  |
| Beschreibung         | Anzeige des Status der Geräteverriegelung. Der DIP-Schalter für die Hardware-Verriege-<br>lung ist auf dem Displaymodul angebracht. Bei aktivem Schreibschutz ist der Schreibzugr<br>auf die Parameter gesperrt. |  |  |  |  |
| Anzeige              | <ul> <li>Verriegelt durch Software</li> <li>Verriegelt durch Hardware</li> </ul>                                                                                                    |  |  |  |  |
| Konfigurationszähler |                                                                                                    |  |  |  |  |
| Navigation           | □ System $\rightarrow$ Geräteverwaltung $\rightarrow$ Konfigurationszähler                                                                                                    |  |  |  |  |
| Beschreibung         | Zeigt Anzahl der Änderungen statischer Parameter (z.B. Konfigurationsparameter)                                                                                                    |  |  |  |  |
| Anzeige              | 0 65 535                                                                                                    |  |  |  |  |
| Werkseinstellung     | 0                                                                                                    |  |  |  |  |
| Gerät zurücksetzen   | <u>Â</u>                                                                                                    |  |  |  |  |
| Navigation           | □ System $\rightarrow$ Geräteverwaltung $\rightarrow$ Gerät zurücksetzen                                                                                                    |  |  |  |  |

**Beschreibung** Zurücksetzen der gesamten Gerätekonfiguration oder eines Teils der Konfiguration auf einen definierten Zustand.

| Auswahl          | <ul> <li>Gerät neu starten</li> <li>Auf Auslieferungszustand</li> <li>Auf Werkseinstellung</li> <li>Abbrechen</li> </ul> |
|------------------|----------------------------------------------------------------------------------------------------|
| Werkseinstellung | Abbrechen                                                                                                    |

### 6.2 Untermenü "Software Konfiguration"

Navigation

System → Software Konfiguration

| CRC Gerätekonfiguration |                                                                                                    |  |
|-------------------------|----------------------------------------------------------------------------------------------------|--|
| Navigation              | □ System $\rightarrow$ Software Konfiguration $\rightarrow$ CRC Gerätekonfiguration                        |  |
| Beschreibung            | CRC Gerätekonfiguration basierend auf den aktuell sicherheitsrelevanten Parameterein-<br>stellungen.       |  |
|                         | Kann verwendet werden, um Änderungen in den sicherheitsrelevanten Parametereinstel-<br>lungen zu erkennen. |  |
| Anzeige                 | 0 65 5 3 5                                                                                                 |  |
| Werkseinstellung        | 65 535                                                                                                    |  |
|                         |                                                                                                    |  |
| SW-Option aktivieren    | ۵                                                                                                    |  |

| Navigation       | System $\rightarrow$ Software Konfiguration $\rightarrow$     | SW-Option aktivieren                          |
|------------------|---------------------------------------------------------------|-----------------------------------------------|
| Beschreibung     | wendungspaketcode oder Code einer and<br>diese freizuschalten | leren nachbestellten Funktionalität eingeben, |
| Eingabe          | itive Ganzzahl                                                |                                               |
| Werkseinstellung |                                                               |                                               |

| Navigation   |         | System $\rightarrow$ Software Konfiguration $\rightarrow$ Software-Optionsübersicht |
|--------------|---------|-------------------------------------------------------------------------------------|
| Beschreibung | Zeigt a | alle aktivierten Softwareoptionen                                                   |

Anzeige

### SIL

- Heartbeat Verification
- Heartbeat Monitoring

### 6.3 Untermenü "Benutzerverwaltung"

| Abmelden →<br>Instandhalter                                 | Wechsel auf Zugriffsrecht 'Bediener' |
|-------------------------------------------------------------|--------------------------------------|
| Passwort eingeben / Benutzer-<br>rolle ändern →<br>Bediener | Passwort eingeben                    |
|                                                             | Status Passworteingabe               |
| Passwort zurücksetzen →<br>Bediener                         | Passwort zurücksetzen                |
|                                                             | Status Passworteingabe               |
| <b>Passwort ändern →</b><br>Instandhalter                   | Altes Passwort                       |
|                                                             | Neues Passwort                       |
|                                                             | Neues Passwort bestätigen            |
|                                                             | Status Passworteingabe               |
| <b>Passwort löschen →</b><br>Instandhalter                  | Altes Passwort                       |
|                                                             | Status Passworteingabe               |
| Passwort definieren →<br>Instandhalter                      | Neues Passwort                       |
|                                                             | Neues Passwort bestätigen            |
|                                                             | Status Passworteingabe               |

Die Navigation im Untermenü wird durch folgende Bedienelemente unterstützt:

Zurück

Rücksprung auf die vorherige Seite

• Abbrechen Bei Abbruch wird der Zustand vor dem Start des Untermenüs wiederhergestellt

Navigation

System  $\rightarrow$  Benutzerverwaltung  $\rightarrow$  Benutzerverwaltung

### Benutzerrolle

| Navigation   |                 | System $\rightarrow$ Benutzerverwaltung $\rightarrow$ Benutzerverwaltung $\rightarrow$ Benutzerrolle   |
|--------------|-----------------|----------------------------------------------------------------------------------------------------|
| Beschreibung | Wenn<br>rechte  | ein zusätzlicher Schreibschutz aktiviert ist, schränkt dieser die aktuellen Zugriffs-<br>e weiter ein. |
| Anzeige      | ■ Bed<br>■ Inst | iener<br>andhalter                                                                                     |

### 6.3.1 Untermenü "Passwort eingeben"

*Navigation*  $\square$  System  $\rightarrow$  Benutzerverwaltung  $\rightarrow$  Passwort eingeben

| Passwort     |                                                                                                    |
|--------------|----------------------------------------------------------------------------------------------------|
| Navigation   | □ System $\rightarrow$ Benutzerverwaltung $\rightarrow$ Passwort eingeben $\rightarrow$ Passwort                      |
| Beschreibung | Eingabe des Passwortes für die Benutzerrolle 'Instandhalter', um Zugriff auf die Funktionen dieser Rolle zu bekommen. |
| Eingabe      | Zeichenfolge aus Zahlen, Buchstaben und Sonderzeichen (16)                                                            |

| Freigabecode eingeben |                                        | æ                                                                                                    |
|-----------------------|----------------------------------------|----------------------------------------------------------------------------------------------------|
| Navigation            |                                        | System $\rightarrow$ Benutzerverwaltung $\rightarrow$ Passwort eingeben $\rightarrow$ Freigabecode eingeben                                                                                                    |
| Beschreibung          | Für A<br>ben,<br>aufz<br>Code<br>auf S | Anwender, die in der Bediener-Rolle angemeldet sind, den Instandhalter-Code einge-<br>um die Zugriffsrechte zu Instandhalter zu ändern und den Parameterschreibschutz<br>uheben. Für Anwender, die in der Instandhalter-Rolle angemeldet sind, den Service-<br>e eingeben, um die Zugriffsrechte zu Service zu ändern und Lese- sowie Schreibzugriff<br>Service-Parameter zu bekommen. |
| Eingabe               | 0 0                                    | 9999                                                                                                    |
| Werkseinstellung      | 0                                      |                                                                                                    |
|                       |                                        |                                                                                                    |

| Status Passworteinga | be                                                                                                    |  |  |
|----------------------|----------------------------------------------------------------------------------------------------|--|--|
| Navigation           | □ System → Benutzerverwaltung → Passwort eingeben → Status Passworteingabe                                                                                                    |  |  |
| Beschreibung         | Anzeige des Status der Überprüfung des Passwortes.                                                                                                    |  |  |
| Anzeige              | <ul> <li></li> <li>Passwort falsch</li> <li>Passwortregeln nicht erfüllt</li> <li>Passwort akzeptiert</li> <li>Zugang verweigert</li> <li>Passwortbestätigung fehlerhaft</li> </ul> |  |  |

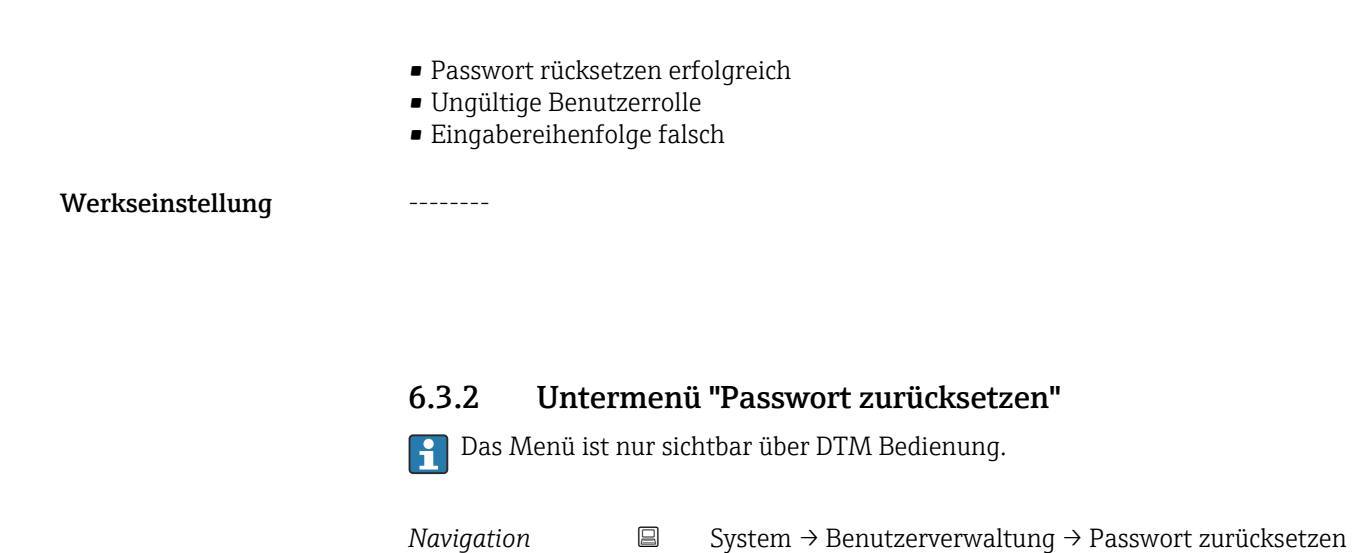

| Passwort zurücksetzen |                        |                                                                                                    |  |
|-----------------------|------------------------|----------------------------------------------------------------------------------------------------|--|
| Navigation            |                        | System $\rightarrow$ Benutzerverwaltung $\rightarrow$ Passwort zurücksetzen $\rightarrow$ Passwort zurücksetzen                                                                                           |  |
| Beschreibung          | Einga<br>ACH<br>taktio | Eingabe eines Codes um das aktuelle Passwort zurückzusetzen.<br>ACHTUNG: Verwenden Sie diese Funktion nur bei Verlust des aktuellen Passworts. Kon-<br>taktieren Sie Ihre Endress+Hauser Vertriebsstelle. |  |
| Eingabe               | Zeich                  | enfolge aus Zahlen, Buchstaben und Sonderzeichen (16)                                                                                                    |  |

| Status Passworteingabe |                                                                                                    |
|------------------------|----------------------------------------------------------------------------------------------------|
| Navigation             | □ System → Benutzerverwaltung → Passwort zurücksetzen → Status Passworteingabe                                                                                                    |
| Beschreibung           | Anzeige des Status der Überprüfung des Passwortes.                                                                                                    |
| Anzeige                | <ul> <li>Passwort falsch</li> <li>Passwortregeln nicht erfüllt</li> <li>Passwort akzeptiert</li> <li>Zugang verweigert</li> <li>Passwortbestätigung fehlerhaft</li> <li>Passwort rücksetzen erfolgreich</li> <li>Ungültige Benutzerrolle</li> <li>Eingabereihenfolge falsch</li> </ul> |
| Werkseinstellung       |                                                                                                    |

### 6.3.3 Untermenü "Passwort definieren"

*Navigation*  $\square$  System  $\rightarrow$  Benutzerverwaltung  $\rightarrow$  Passwort definieren

| Neues Passwort |                                                                                                    |
|----------------|----------------------------------------------------------------------------------------------------|
| Navigation     | □ System → Benutzerverwaltung → Passwort definieren → Neues Passwort                                                                                                    |
| Beschreibung   | Wird die Werkseinstellung nicht geändert, ist die Benutzerrolle 'Instandhalter' aktiv. Die<br>Konfigurationsdaten des Geräts sind damit nicht schreibgeschützt und immer änderbar. |
|                | Geräte sind nach Definition eines Passwortes in den Instandhalter-Modus umschaltbar,<br>wenn im Parameter 'Passwort' das korrekte Passwort eingegeben wird.                        |
|                | Ein neues Paswort wird gültig, nachdem es durch Eingabe im Parameter 'Neues Passwort<br>bestätigen' verifiziert wurde.                                                             |
|                | Das Passwort muss aus mindestens 4 und maximal 16 Zeichen bestehen und kann Buch-<br>staben und Zahlen enthalten.                                                                  |
|                | Bei Verlust Ihres Passworts wenden Sie sich bitte an Ihre Endress+Hauser Vertriebsstelle.                                                                                          |
| Eingabe        | Zeichenfolge aus Zahlen, Buchstaben und Sonderzeichen (16)                                                                                                    |

| Neues Passwort bestätigen |       |                                                                                                    |
|---------------------------|-------|----------------------------------------------------------------------------------------------------|
| Navigation                |       | System $\rightarrow$ Benutzerverwaltung $\rightarrow$ Passwort definieren $\rightarrow$ Neues Passwort bestätigen |
| Beschreibung              | Bestä | itigung des neu definierten Passworts.                                                                            |
| Eingabe                   | Zeich | enfolge aus Zahlen, Buchstaben und Sonderzeichen (16)                                                             |

| Status Passworteing | abe                                                                          |
|---------------------|------------------------------------------------------------------------------|
| Navigation          | □ System → Benutzerverwaltung → Passwort definieren → Status Passworteingabe |
| Beschreibung        | Anzeige des Status der Überprüfung des Passwortes.                           |
| Anzeige             | <b>■</b>                                                                     |
|                     | <ul> <li>Passwort falsch</li> </ul>                                          |
|                     | <ul> <li>Passwortregeln nicht erfüllt</li> </ul>                             |
|                     | <ul> <li>Passwort akzeptiert</li> </ul>                                      |
|                     | <ul> <li>Zugang verweigert</li> </ul>                                        |
|                     | <ul> <li>Passwortbestätigung fehlerhaft</li> </ul>                           |
|                     | <ul> <li>Passwort rücksetzen erfolgreich</li> </ul>                          |
|                     | <ul> <li>Ungültige Benutzerrolle</li> </ul>                                  |
|                     | <ul> <li>Eingabereihenfolge falsch</li> </ul>                                |

Werkseinstellung ------

### 6.3.4 Untermenü "Passwort ändern"

Navigation

System → Benutzerverwaltung → Passwort ändern

| Altes Passwort |                                                                                                    |
|----------------|----------------------------------------------------------------------------------------------------|
| Navigation     | □ System → Benutzerverwaltung → Passwort ändern → Altes Passwort                                                                                                    |
| Beschreibung   | Eingabe des aktuellen Passwortes, um anschließend eine Änderung des bestehenden Pass-<br>wortes durchführen zu können.                                                             |
| Eingabe        | Zeichenfolge aus Zahlen, Buchstaben und Sonderzeichen (16)                                                                                                    |
| Neues Passwort | ۵                                                                                                    |
| Navigation     | □ System → Benutzerverwaltung → Passwort ändern → Neues Passwort                                                                                                    |
| Beschreibung   | Wird die Werkseinstellung nicht geändert, ist die Benutzerrolle 'Instandhalter' aktiv. Die<br>Konfigurationsdaten des Geräts sind damit nicht schreibgeschützt und immer änderbar. |
|                | Geräte sind nach Definition eines Passwortes in den Instandhalter-Modus umschaltbar,<br>wenn im Parameter 'Passwort' das korrekte Passwort eingegeben wird.                        |
|                | Ein neues Paswort wird gültig, nachdem es durch Eingabe im Parameter 'Neues Passwort<br>bestätigen' verifiziert wurde.                                                             |
|                | Das Passwort muss aus mindestens 4 und maximal 16 Zeichen bestehen und kann Buch-<br>staben und Zahlen enthalten.                                                                  |
|                | Bei Verlust Ihres Passworts wenden Sie sich bitte an Ihre Endress+Hauser Vertriebsstelle.                                                                                          |
| Eingabe        | Zeichenfolge aus Zahlen, Buchstaben und Sonderzeichen (16)                                                                                                    |

| Neues Passwort bestätigen |       |                                                                                                    | A |
|---------------------------|-------|----------------------------------------------------------------------------------------------------|---|
| Navigation                |       | System $\rightarrow$ Benutzerverwaltung $\rightarrow$ Passwort ändern $\rightarrow$ Neues Passwort bestätigen |   |
| Beschreibung              | Bestä | itigung des neu definierten Passworts.                                                                        |   |
| Eingabe                   | Zeich | enfolge aus Zahlen, Buchstaben und Sonderzeichen (16)                                                         |   |

| Status Passworteingab | be                                                                                                    |
|-----------------------|----------------------------------------------------------------------------------------------------|
| Navigation            | □ System → Benutzerverwaltung → Passwort ändern → Status Passworteingabe                                                                                                    |
| Beschreibung          | Anzeige des Status der Überprüfung des Passwortes.                                                                                                    |
| Anzeige               | <ul> <li>Passwort falsch</li> <li>Passwortregeln nicht erfüllt</li> <li>Passwort akzeptiert</li> <li>Zugang verweigert</li> <li>Passwortbestätigung fehlerhaft</li> <li>Passwort rücksetzen erfolgreich</li> <li>Ungültige Benutzerrolle</li> <li>Eingabereihenfolge falsch</li> </ul> |
| Werkseinstellung      |                                                                                                    |
|                       |                                                                                                    |

6.3.5 Untermenü "Passwort löschen"

Navigation $\Box$ System  $\rightarrow$  Benutzerverwaltung  $\rightarrow$  Passwort löschen

| Altes Passwort       | â                                                                                                    |
|----------------------|----------------------------------------------------------------------------------------------------|
| Navigation           | □ System → Benutzerverwaltung → Passwort löschen → Altes Passwort                                                                                                    |
| Beschreibung         | Eingabe des aktuellen Passwortes, um anschließend eine Änderung des bestehenden Pass-<br>wortes durchführen zu können.                                                    |
| Eingabe              | Zeichenfolge aus Zahlen, Buchstaben und Sonderzeichen (16)                                                                                                    |
| Status Passworteinga | be                                                                                                    |
| Navigation           | □ System → Benutzerverwaltung → Passwort löschen → Status Passworteingabe                                                                                                 |
| Beschreibung         | Anzeige des Status der Überprüfung des Passwortes.                                                                                                    |
| Anzeige              | <ul> <li>Passwort falsch</li> <li>Passwortregeln nicht erfüllt</li> <li>Passwort akzeptiert</li> <li>Zugang verweigert</li> <li>Passwortbestätigung fehlerhaft</li> </ul> |

æ

A

- Passwort rücksetzen erfolgreich
- Ungültige Benutzerrolle
- Eingabereihenfolge falsch

Werkseinstellung

6.4 Untermenü "Konnektivität"

Navigation

\_\_\_\_\_

System → Konnektivität

### 6.4.1 Untermenü "Schnittstellen"

Navigation  $\square$  System  $\rightarrow$  Konnektivität  $\rightarrow$  Schnittstellen

### Webserver Funktionalität

NavigationImage: System → Konnektivität → Schnittstellen → Webserver FunktionalitätBeschreibungWebserver ein- und ausschalten, HTML ausschalten.Auswahl• Deaktivieren<br/>• AktivierenWerkseinstellungAktivieren

### Service (UART-CDI)

| Navigation       |                | System $\rightarrow$ Konnektivität $\rightarrow$ Schnittstellen $\rightarrow$ Service (UART-CDI) |
|------------------|----------------|--------------------------------------------------------------------------------------------------|
| Auswahl          | ■ Dea<br>■ Akt | ktivieren<br>ivieren                                                                             |
| Werkseinstellung | Aktivi         | ieren                                                                                            |

|                  | 6.4.2 Untermenü "Ethernet"                                                                                 |  |
|------------------|----------------------------------------------------------------------------------------------------|--|
|                  | Navigation $\square$ System $\rightarrow$ Konnektivität $\rightarrow$ Ethernet                             |  |
|                  | Untermenü "Eigenschaften"                                                                                  |  |
|                  | Navigation $\square$ System $\rightarrow$ Konnektivität $\rightarrow$ Ethernet $\rightarrow$ Eigenschaften |  |
| MAC-Adresse      |                                                                                                    |  |
| Navigation       | □ System → Konnektivität → Ethernet → Eigenschaften → MAC-Adresse                                          |  |
| Beschreibung     | Zeigt die MAC-Adresse des Messgeräts                                                                       |  |
| Anzeige          | Zeichenfolge aus Zahlen, Buchstaben und Sonderzeichen                                                      |  |
| IP-Adresse       |                                                                                                    |  |
| Navigation       | □ System → Konnektivität → Ethernet → Eigenschaften → IP-Adresse                                           |  |
| Beschreibung     | IP-Adresse des Messgeräts eingeben                                                                         |  |
| Eingabe          | Zeichenfolge aus Zahlen, Buchstaben und Sonderzeichen (15)                                                 |  |
| Werkseinstellung | 192.168.1.212                                                                                              |  |
| Subnetzmaske     |                                                                                                    |  |
| Navigation       | □ System → Konnektivität → Ethernet → Eigenschaften → Subnetzmaske                                         |  |
| Beschreibung     | Subnetzmaske des Messgeräts eingeben                                                                       |  |
| Eingabe          | Zeichenfolge aus Zahlen, Buchstaben und Sonderzeichen (15)                                                 |  |
| Werkseinstellung | 255.255.255.0                                                                                              |  |
| Standard-Gateway |                                                                                                    |  |
| Navigation       | □ System → Konnektivität → Ethernet → Eigenschaften → Standard-Gateway                                     |  |
| Beschreibung     | IP-Adresse für das Standardgateway des Messgeräts eingeben                                                 |  |

| Eingabe               | Zeichenfolge aus Zahlen, Buchstaben und Sonderzeichen (15)                                                                             |  |  |  |
|-----------------------|----------------------------------------------------------------------------------------------------|--|--|--|
| Werkseinstellung      | 0.0.0.0                                                                                                    |  |  |  |
| Anwenden              | ඕ                                                                                                    |  |  |  |
| Navigation            | □ System → Konnektivität → Ethernet → Eigenschaften → Anwenden                                                                         |  |  |  |
| Eingabe               | Durch Klick auf die Schaltfläche werden die oben eingegebenen IP-Adressen in das Gerät<br>übernommen.                                  |  |  |  |
| Service-IP aktiv      |                                                                                                    |  |  |  |
| Navigation            | □ System → Konnektivität → Ethernet → Eigenschaften → Service-IP aktiv                                                                 |  |  |  |
| Anzeige               | <ul><li>Nein</li><li>Ja</li></ul>                                                                                                    |  |  |  |
| Werkseinstellung      | Nein                                                                                                    |  |  |  |
|                       | Untermenü "Port-Information"Navigation $\Box$ System $\rightarrow$ Konnektivität $\rightarrow$ Ethernet $\rightarrow$ Port-Information |  |  |  |
| Verbindungsstatus der | Schnittstelle                                                                                                    |  |  |  |
| Navigation            | System → Konnektivität → Ethernet → Port-Information → Verbindungsstatus der Schnittstelle                                             |  |  |  |
| Anzeige               | <ul><li>Verbunden</li><li>Nicht verbunden</li></ul>                                                                                    |  |  |  |
| Werkseinstellung      | Nicht verbunden                                                                                                    |  |  |  |
| Geschwindigkeit der S | hnittstelle                                                                                                    |  |  |  |
| Navigation            | System → Konnektivität → Ethernet → Port-Information → Geschwindigkeit der Schnittstelle                                               |  |  |  |
| Anzeige               | Positive Ganzzahl                                                                                                    |  |  |  |

### Werkseinstellung 0 MBaud

| Duplex-Status            |                                                                                                    |
|--------------------------|----------------------------------------------------------------------------------------------------|
| Navigation               | □ System → Konnektivität → Ethernet → Port-Information → Duplex-Status                                                                        |
| Anzeige                  | <ul><li>Full duplex</li><li>Half duplex</li><li>Unknown</li></ul>                                                                             |
| Werkseinstellung         | Unknown                                                                                                    |
| Automatische Aushandlung | J                                                                                                    |
| Navigation               | $\begin{tabular}{lllllllllllllllllllllllllllllllllll$                                                                                         |
| Anzeige                  | <ul> <li>Inaktiv</li> <li>In progress</li> <li>Completed</li> <li>Fehlgeschlagen</li> <li>Ermittl. Übertragungsgeschw. fehlgeschl.</li> </ul> |
| Werkseinstellung         | Inaktiv                                                                                                    |
| Anzahl empfangener Paket | e                                                                                                    |
| Navigation               | System → Konnektivität → Ethernet → Port-Information → Anzahl empfangener<br>Pakete                                                           |
| Anzeige                  | Positive Ganzzahl                                                                                                    |
| Anzahl gesendeter Pakete |                                                                                                    |
| Navigation               | System → Konnektivität → Ethernet → Port-Information → Anzahl gesendeter<br>Pakete                                                            |
| Anzeige                  | Positive Ganzzahl                                                                                                    |

| Zahl fehlgeschlagener e | empfangener Pakete                                                                                           |  |  |  |  |  |
|-------------------------|----------------------------------------------------------------------------------------------------|--|--|--|--|--|
| Navigation              | System → Konnektivität → Ethernet → Port-Information → Zahl fehlgeschlagener<br>empfangener Pakete           |  |  |  |  |  |
| Anzeige                 | Positive Ganzzahl                                                                                            |  |  |  |  |  |
| Zahl fehlgeschlagener g | jesendeter Pakete                                                                                            |  |  |  |  |  |
| Navigation              | □ System → Konnektivität → Ethernet → Port-Information → Zahl fehlgeschlagener gesendeter Pakete             |  |  |  |  |  |
| Anzeige                 | Positive Ganzzahl                                                                                            |  |  |  |  |  |
|                         | IIntermenii "API -Information"                                                                               |  |  |  |  |  |
|                         | Navigation $\square$ System $\rightarrow$ Konnektivität $\rightarrow$ Ethernet $\rightarrow$ APL-Information |  |  |  |  |  |
| Signalrauschabstand     |                                                                                                    |  |  |  |  |  |
| Navigation              | □ System → Konnektivität → Ethernet → APL-Information → Signalrauschabstand                                  |  |  |  |  |  |
| Beschreibung            | Zeigt den Signalrauschabstand der Ethernet-APL-Verbindung. Wert > 21dB ist gut und ab<br>23dB sehr gut.      |  |  |  |  |  |
| Anzeige                 | Gleitkommazahl mit Vorzeichen                                                                                |  |  |  |  |  |
| Werkseinstellung        | 0,0 dB                                                                                                    |  |  |  |  |  |
| Zahl fehlgeschlagener e | empfangener Pakete                                                                                           |  |  |  |  |  |
| Navigation              | System → Konnektivität → Ethernet → APL-Information → Zahl fehlgeschlagener<br>empfangener Pakete            |  |  |  |  |  |
| Beschreibung            | Zeigt die Anzahl fehlgeschlagener Paketempfänge.                                                             |  |  |  |  |  |
| Anzeige                 | 0 65 535                                                                                                    |  |  |  |  |  |
| Werkseinstellung        | 0                                                                                                    |  |  |  |  |  |

|                           | Untermenü "TCP-Information"                                                                               |  |  |
|---------------------------|----------------------------------------------------------------------------------------------------|--|--|
|                           | Navigation $\Box$ System $\rightarrow$ Konnektivität $\rightarrow$ Ethernet $\rightarrow$ TCP-Information |  |  |
|                           |                                                                                                    |  |  |
| Aktive TCP-Verbindung     |                                                                                                    |  |  |
| Navigation                | $\begin{tabular}{lllllllllllllllllllllllllllllllllll$                                                     |  |  |
| Anzeige                   | 0 65 535                                                                                                  |  |  |
| Unterstützte TCP-Verbindu | ingen                                                                                                    |  |  |
| Navigation                | □ System → Konnektivität → Ethernet → TCP-Information → Unterstützte TCP-Verbindungen                     |  |  |
| Anzeige                   | 0 65 535                                                                                                  |  |  |
| TCP-Verbindungsanfragen   |                                                                                                    |  |  |
| Navigation                | □ System → Konnektivität → Ethernet → TCP-Information → TCP-Verbindungsanfragen                           |  |  |
| Anzeige                   | 0 65 535                                                                                                  |  |  |
| TCP Verbindungszeitübers  | chreitung                                                                                                 |  |  |
| Navigation                | □ System → Konnektivität → Ethernet → TCP-Information → TCP Verbindungszeit-<br>überschreitung            |  |  |
| Anzeige                   | 0 255                                                                                                    |  |  |
| Anzahl beendeter TCP-Ver  | bindungen                                                                                                 |  |  |
| Navigation                | □ System → Konnektivität → Ethernet → TCP-Information → Anzahl beendeter TCP-Verbindungen                 |  |  |
| Anzeige                   | 0 255                                                                                                    |  |  |

| Anzahl empfangener TCP-Pakete |                                                                                                    |  |
|-------------------------------|----------------------------------------------------------------------------------------------------|--|
| Navigation                    | □ System → Konnektivität → Ethernet → TCP-Information → Anzahl empfangener TCP-Pakete                        |  |
| Anzeige                       | Positive Ganzzahl                                                                                            |  |
| Anzahl gesendeter 7           | CP-Pakete                                                                                                    |  |
| Navigation                    | □ System → Konnektivität → Ethernet → TCP-Information → Anzahl gesendeter TCP-Pakete                         |  |
| Anzeige                       | Positive Ganzzahl                                                                                            |  |
| Zahl fehlgeschlagen           | er empf. TCP-Pakete                                                                                          |  |
| Navigation                    | System → Konnektivität → Ethernet → TCP-Information → Zahl fehlgeschlagener<br>empf. TCP-Pakete              |  |
| Anzeige                       | Positive Ganzzahl                                                                                            |  |
|                               | Untermenü "UDP-Information"                                                                                  |  |
|                               | Navigation $\square$ System $\rightarrow$ Konnektivität $\rightarrow$ Ethernet $\rightarrow$ UDP-Information |  |
| Verfügbare UDP-Por            | ts                                                                                                    |  |
| Navigation                    | □ System → Konnektivität → Ethernet → UDP-Information → Verfügbare UDP-Ports                                 |  |
| Anzeige                       | Positive Ganzzahl                                                                                            |  |
| Anzahl empfangene             | r UDP-Pakete                                                                                                 |  |
| Navigation                    | System → Konnektivität → Ethernet → UDP-Information → Anzahl empfangener<br>UDP-Pakete                       |  |
| Anzeige                       | Positive Ganzzahl                                                                                            |  |

| Anzahl gesendeter UDP-Pakete |                                                                                                    |  |
|------------------------------|----------------------------------------------------------------------------------------------------|--|
| Navigation                   | □ System → Konnektivität → Ethernet → UDP-Information → Anzahl gesendeter UDP-Pakete                                   |  |
| Anzeige                      | Positive Ganzzahl                                                                                                    |  |
| Zahl fehlgeschlage           | ner empf. UDP-Pakete                                                                                                   |  |
| Navigation                   | System → Konnektivität → Ethernet → UDP-Information → Zahl fehlgeschlagener<br>empf. UDP-Pakete                        |  |
| Anzeige                      | Positive Ganzzahl                                                                                                    |  |
|                              |                                                                                                    |  |
|                              | 6.5 Untermenü "Anzeige"                                                                                                |  |
|                              | Im Menü "Anzeige" werden die Einstellungen für die Messwertdarstellung auf dem optionalen Aufsteckdisplay vorgenommen. |  |

Diese Einstellungen haben keinen Einfluss auf die Ausgangswerte des Transmitters. Sie dienen allein der Darstellungsform auf dem Display.

*Navigation*  $\square$  System  $\rightarrow$  Anzeige

|                                                                                                    | ß                                                                                                    |
|----------------------------------------------------------------------------------------------------|----------------------------------------------------------------------------------------------------|
| □ System → Anzeige → Intervall Anzeige                                                                 |                                                                                                    |
| Anzeigedauer von Messwerten auf Vor-Ort-Anzeige einstellen, wenn diese im Wechsel<br>angezeigt werden. |                                                                                                    |
| 4,0 20,0 s                                                                                             |                                                                                                    |
| 4,0 s                                                                                                  |                                                                                                    |
|                                                                                                    | <ul> <li>System → Anzeige → Intervall Anzeige</li> <li>Anzeigedauer von Messwerten auf Vor-Ort-Anzeige einstellen, wenn diese im Wechse angezeigt werden.</li> <li>4,0 20,0 s</li> <li>4,0 s</li> </ul> |

### 1 ... 3. Anzeigewert

| Navigation   |      | System $\rightarrow$ Anzeige $\rightarrow$ 1. Anzeigewert |
|--------------|------|-----------------------------------------------------------|
| Beschreibung | Mess | wert wählen, der auf der Vor-Ort-Anzeige dargestellt wird |

ß

A

Auswahl

Sensor 2 Gerätetemperatur

Sensor 1

Werkseinstellung

Sensor 1...3

### 1 ... 3. Nachkommastellen

| Navigation       | System $\rightarrow$ Anzeige $\rightarrow$ 1 3. Nachkommastellen                     |
|------------------|--------------------------------------------------------------------------------------|
| Beschreibung     | Die Einstellung beeinflusst nicht die Mess- oder Rechengenauigkeit des Gerätes.      |
| Auswahl          | <ul> <li>Automatisch</li> <li>x</li> <li>x.x</li> <li>x.xx</li> <li>x.xxx</li> </ul> |
| Werkseinstellung | X.XX                                                                                 |

### Untermenü "Datum/Zeit" 6.6

Navigation 

| Datum/Zeit       |                                                       |  |
|------------------|-------------------------------------------------------|--|
| Navigation       | □ System → Datum/Zeit → Datum/Zeit                    |  |
| Beschreibung     | Zeigt das eingegebene Datum und die eingegebene Zeit. |  |
| Anzeige          | Zeichenfolge aus Zahlen, Buchstaben und Sonderzeichen |  |
| Werkseinstellung | 01.01.1970 00:00:00                                   |  |

| Zeitzone     |        |                                                                         | æ |
|--------------|--------|-------------------------------------------------------------------------|---|
| Navigation   |        | System $\rightarrow$ Datum/Zeit $\rightarrow$ Zeitzone                  |   |
| Beschreibung | Die Ze | eitzone wählen. Jede Änderung der Zeitzone wird im Logbuch eingetragen. |   |

### Auswahl

Kundenspezifische Einheiten

- UTC-12:00
- UTC-11:00
- UTC-10:00
- UTC-09:30
- UTC-09:00
- UTC-08:00
- UTC-07:00
- UTC-06:00
- UTC-05:00
- UTC-04:00
- UTC-03:30
- UTC-03:00
- UTC-02:30
- UTC-02:00
- UTC-01:00
- UTC 00:00
- UTC+01:00
- UTC+02:00
- UTC+03:00
- UTC+03:30
- UTC+04:00
- UTC+04:30
- UTC+05:00
- UTC+05:30UTC+05:45
- UTC+05:45
- UTC+06:30
- UTC+07:00
- UTC+07:00UTC+08:00
- UTC+08:45
- UTC+09:00
- UTC+09:30
- UTC+10:00
- UTC+10:30
- UTC+11:00
- UTC+12:00
- UTC+12:45
- UTC+13:00
- UTC+13:45
- UTC+14:00

Werkseinstellung

UTC 00:00

| Systemzeit setzen |                | 8                                                                                                    |
|-------------------|----------------|----------------------------------------------------------------------------------------------------|
| Navigation        |                | System $\rightarrow$ Datum/Zeit $\rightarrow$ Systemzeit setzen                                                  |
| Eingabe           | Durch<br>den T | n Klick auf die Schaltfläche 'Systemzeit setzen' wird die Systemzeit des Bedientools für<br>'ransmitter gesetzt. |

| NTP aktivieren         |                                                                      | Ê                |
|------------------------|----------------------------------------------------------------------|------------------|
|                        |                                                                      |                  |
| Navigation             | System $\rightarrow$ Datum/Zeit $\rightarrow$ NTP aktivieren         |                  |
| Auswahl                | <ul> <li>Nein</li> <li>Ja</li> </ul>                                 |                  |
|                        | - ja                                                                 |                  |
| Werkseinstellung       | Nein                                                                 |                  |
|                        |                                                                      |                  |
| NTP-Serveradresse      |                                                                      |                  |
| Navigation             | □ System $\rightarrow$ Datum/Zeit $\rightarrow$ NTP-Serveradresse    |                  |
| Beschreihung           | IP-Adresse des NTP-Servers                                           |                  |
|                        |                                                                      |                  |
| Eingabe                | Zeichenfolge aus Zahlen, Buchstaben und Sonderzeichen (64)           |                  |
| Werkseinstellung       | 192.168.1.1                                                          |                  |
|                        |                                                                      |                  |
| Uhrzeit synchronisiert |                                                                      |                  |
| Nasiaation             | Custom > Datum (Zait > Illamait and alwayining t                     |                  |
| Navigation             | System $\rightarrow$ Datum/Zelt $\rightarrow$ Onrzelt synchronisiert |                  |
| Beschreibung           | Zeitstempel der letzten Synchronisierung mit einem NTP-Server.       |                  |
| Anzeige                | Zeichenfolge aus Zahlen, Buchstaben und Sonderzeichen                |                  |
| Werkseinstellung       |                                                                      |                  |
|                        |                                                                      |                  |
|                        |                                                                      |                  |
|                        | 6.7 Untermenü "Geolokalisierung"                                     |                  |
|                        | Navigation $\square$ System $\rightarrow$ Geolokalisierung           |                  |
|                        |                                                                      |                  |
| Ortsbeschreibung       |                                                                      | A                |
|                        |                                                                      | ر <b>ف</b> ا<br> |

| Navigation   | □ System $\rightarrow$ Geolokalisierung $\rightarrow$ Ortsbeschreibung |
|--------------|------------------------------------------------------------------------|
| Beschreibung | Eine Beschreibung für den Ort eingeben                                 |
| Eingabe      | Zeichenfolge aus Zahlen, Buchstaben und Sonderzeichen (32)             |

| Werkseinstellung       | somewhere                                                                                                    |  |
|------------------------|----------------------------------------------------------------------------------------------------|--|
| Längengrad             |                                                                                                    |  |
| Navigation             | □ System → Geolokalisierung → Längengrad                                                                                                |  |
| Beschreibung           | Den Längengrad eingeben.                                                                                                    |  |
| Eingabe                | -180,0 180,0 °                                                                                                    |  |
| Werkseinstellung       | 0,0 °                                                                                                    |  |
| Breitengrad            |                                                                                                    |  |
| Navigation             | □ System $\rightarrow$ Geolokalisierung $\rightarrow$ Breitengrad                                                                       |  |
| Beschreibung           | Breitengrad eingeben                                                                                                    |  |
| Eingabe                | -90,0 90,0 °                                                                                                    |  |
| Werkseinstellung       | 0,0°                                                                                                    |  |
| Ortshöhe               |                                                                                                    |  |
| Navigation             | System $\rightarrow$ Geolokalisierung $\rightarrow$ Ortshöhe                                                                            |  |
| Beschreibung           | Ortshöhe über Meer eingeben                                                                                                    |  |
| Eingabe                | Gleitkommazahl mit Vorzeichen                                                                                                    |  |
| Werkseinstellung       | 0,0 m                                                                                                    |  |
| Ortsbestimmungsmethode |                                                                                                    |  |
| Navigation             | $ \qquad \qquad \qquad \qquad \qquad \qquad \qquad \qquad \qquad \qquad \qquad \qquad \qquad \qquad \qquad \qquad \qquad \qquad \qquad$ |  |
| Beschreibung           | Die Ortsbestimmungsmethode wählen.                                                                                                    |  |
| Auswahl                | <ul> <li>No fix</li> <li>CDS or Standard Desitioning Service five</li> </ul>                                                            |  |

- GPS or Standard Positioning Service fix
- Differential GPS fix
- Precise positioning service (PPS) fixReal Time Kinetic (RTK) fixed solution

- Real Time Kinetic (RTK) float solution
- Estimated dead reckoning
- Manual input mode
- Simulation Mode

Werkseinstellung

### 6.8 Untermenü "Information"

Navigation

No fix

System  $\rightarrow$  Information

| Seriennummer     |                                                                                                    |
|------------------|----------------------------------------------------------------------------------------------------|
| Navigation       | □ System → Information → Seriennummer                                                                                                    |
| Beschreibung     | Zeigt die Seriennummer des Messgeräts. Mit der Seriennummer kann das Messgerät iden-<br>tifiziert werden und über den Device Viewer oder die Operations-App können anhand der<br>Seriennummer Informationen zum Messgerät wie die zugehörige Dokumentation abgeru-<br>fen werden. |
|                  | Zusatzinformation:                                                                                                    |
|                  | Die Seriennummer befindet sich auch auf dem Typenschild des Messaufnehmers und Messumformers.                                                                                                    |
| Anzeige          | Zeichenfolge aus Zahlen, Buchstaben und Sonderzeichen                                                                                                    |
|                  |                                                                                                    |
| Firmware-Version |                                                                                                    |
| Navigation       | □ System $\rightarrow$ Information $\rightarrow$ Firmware-Version                                                                                                    |
| Beschreibung     | Zeigt die installierte Gerätefirmware-Version.                                                                                                    |
| Anzeige          | Zeichenfolge aus Zahlen, Buchstaben und Sonderzeichen                                                                                                    |
|                  |                                                                                                    |
| Gerätename       |                                                                                                    |
| Navigation       | □ System $\rightarrow$ Information $\rightarrow$ Gerätename                                                                                                    |
| Beschreibung     | Zeigt den Namen des Messumformers.                                                                                                    |
|                  | Zusatzinformation:                                                                                                    |
|                  | Der Name befindet sich auch auf dem Typenschild des Messumformers.                                                                                                    |

| Anzeige                   | Zeichenfolge aus Zahlen, Buchstaben und Sonderzeichen                                                                                                    |
|---------------------------|----------------------------------------------------------------------------------------------------|
| Werkseinstellung          | iTEMP TMT86                                                                                                    |
|                           |                                                                                                    |
| Hardwarerevision          |                                                                                                    |
| Navigation                | $ \qquad \qquad \qquad \qquad \qquad \qquad \qquad \qquad \qquad \qquad \qquad \qquad \qquad \qquad \qquad \qquad \qquad \qquad \qquad$                                                                                                    |
| Beschreibung              | Anzeige der Hardware-Revision des Geräts.                                                                                                    |
| Anzeige                   | Zeichenfolge aus Zahlen, Buchstaben und Sonderzeichen                                                                                                    |
|                           |                                                                                                    |
| Bestellcode               |                                                                                                    |
| Navigation                | $ \qquad \qquad \qquad \qquad \qquad \qquad \qquad \qquad \qquad \qquad \qquad \qquad \qquad \qquad \qquad \qquad \qquad \qquad \qquad$                                                                                                    |
| Beschreibung              | Zeigt den Gerätebestellcode.                                                                                                    |
|                           | Zusatzinformation:                                                                                                    |
|                           | Der Bestellcode kann z. B. dazu verwendet werden, um ein baugleiches Ersatzgerät zu<br>bestellen oder um die bestellten Gerätemerkmale mithilfe des Lieferscheins zu überprüfen.                                                                                                    |
| Anzeige                   | Zeichenfolge aus Zahlen, Buchstaben und Sonderzeichen                                                                                                    |
|                           |                                                                                                    |
| Erweiterter Bestellcode 1 | .3                                                                                                    |
| Mariantian                |                                                                                                    |
| Navigation                | System $\rightarrow$ Information $\rightarrow$ Erweiterter Bestellcode 1 3                                                                                                    |
| Beschreibung              | Zeigt den ersten, zweiten und/oder dritten Teils des erweiterten Bestellcodes. Dieser ist<br>aufgrund der beschränkten Zeichenlänge in max. 3 Parameter aufgeteilt. Der erweiterte<br>Bestellcode gibt für das Gerät die Ausprägung aller Merkmale der Produktstruktur an und<br>charakterisiert damit das Gerät eindeutig. |
|                           | Zusatzinformation:                                                                                                    |
|                           | Der erweiterte Bestellcode befindet sich auch auf dem Typenschild.                                                                                                    |
| Anzeige                   | Zeichenfolge aus Zahlen, Buchstaben und Sonderzeichen                                                                                                    |

### Stichwortverzeichnis

### 0...9

| 1 3. Nachkommastellen (Parameter)     | 58 |
|---------------------------------------|----|
| 1. Anzeigewert (Parameter)            | 57 |
| 2-Leiter Kompensation (Parameter)     | 13 |
| 2-Leiter Kompensation 1 2 (Parameter) | 32 |

### ٨

| Aktive Diagnose (Parameter)                      | 0 |
|--------------------------------------------------|---|
| Aktive Diagnose (Untermenü)                      | O |
| Aktive TCP-Verbindung (Parameter) 55             | 5 |
| Alarmverzögerung (Parameter)                     | 7 |
| Altes Passwort (Parameter)                       | 9 |
| Analogeingang 1 5 (Untermenü)                    | 8 |
| Anschlussart (Parameter)                         | 3 |
| Anschlussart 1 2 (Parameter)                     | 1 |
| Anwenden (Parameter)                             | 2 |
| Anzahl beendeter TCP-Verbindungen (Parameter) 55 | 5 |
| Anzahl empfangener Pakete (Parameter)            | 3 |
| Anzahl empfangener TCP-Pakete (Parameter) 56     | б |
| Anzahl empfangener UDP-Pakete (Parameter) 56     | б |
| Anzahl gesendeter Pakete (Parameter)             | 3 |
| Anzahl gesendeter TCP-Pakete (Parameter) 56      | б |
| Anzahl gesendeter UDP-Pakete (Parameter) 57      | 7 |
| Anzeige (Untermenü)                              | 7 |
| APL-Information (Untermenü) 54                   | 4 |
| Application-Relation (Untermenü)                 | 9 |
| Applikation (Menü)                               | 9 |
| AR-Status (Parameter) 39                         | 9 |
| Assistent                                        |   |
| Beenden                                          | 9 |
| Benutzerverwaltung                               | В |
| Geräteidentifikation                             | 0 |
| Inbetriebnahme                                   | 9 |
| Sensor 1                                         | 1 |
| Sensor 2                                         | 7 |
| Automatische Aushandlung (Parameter) 53          | 3 |

### В

| Beenden (Assistent)                  | 19<br>10 |
|--------------------------------------|----------|
|                                      | 12       |
| Benutzerfuhrung (Menu)               | . 9      |
| Benutzerrolle (Parameter)            | 44       |
| Benutzerverwaltung (Assistent)       | 18       |
| Benutzerverwaltung (Untermenü)       | 44       |
| Beschreibung (Parameter) 10,         | 38       |
| Bestellcode (Parameter)              | 63       |
| Betriebszeit (Parameter)             | 21       |
| Betriebszeit ab Neustart (Parameter) | 21       |
| Breitengrad (Parameter)              | 61       |

### С

| Call./v. Dusen Koeff. A (Parameter)  | 14. | 34 |
|--------------------------------------|-----|----|
| Call./v. Dusen Koeff. B (Parameter)  | 15. | 34 |
| Call./v. Dusen Koeff. C. (Parameter) | 15. | 35 |
| Call./v. Dusen Koeff. RO (Parameter) | 14. | 34 |
| CRC Gerätekonfiguration (Parameter)  | ,   | 43 |
|                                      |     |    |

### D

| Dämpfung (Parameter)       38         Datum/Zeit (Parameter)       58         Datum/Zeit (Untermenü)       58         Device ID (Parameter)       39         Diagnose (Menü)       20         Diagnose installum gen (Untermenü)       27 |
|----------------------------------------------------------------------------------------------------|
| Diagnoseeinstellungen (Untermenu)                                                                                                    |
| Diagnoseliste (Parameter) 22                                                                                                    |
| Diagnoseliste (Untermenů)                                                                                                    |
| Dokument                                                                                                    |
| Funktion                                                                                                    |
| Umgang                                                                                                    |
| Zielgruppe                                                                                                    |
| Dokumentfunktion                                                                                                    |
| Drift/Differenz Alarmverzögerung (Parameter) 28                                                                                                    |
| Drift/Differenzgrenzwert (Parameter) 28                                                                                                    |
| Drift/Differenzüberwachung (Parameter)                                                                                                    |
| Duplex-Status (Parameter) 53                                                                                                    |

### Ε

| Eigenschaften (Untermenü)               | 51 |
|-----------------------------------------|----|
| Einheit (Parameter) 11,                 | 30 |
| Ereignislogbuch (Untermenü)             | 22 |
| Erweiterter Bestellcode 1 3 (Parameter) | 63 |
| Erweiterter Bestellcode 1 (Parameter)   | 11 |
| Ethernet (Untermenü)                    | 51 |
|                                         |    |

### F

| Filteroptionen (Parameter)        | 22 |
|-----------------------------------|----|
| Firmware-Version (Parameter)      | 62 |
| Freigabecode eingeben (Parameter) | 45 |

### G

| Geolokalisierung (Untermenü) 60                  | ) |
|--------------------------------------------------|---|
| Gerät zurücksetzen (Parameter)                   | 2 |
| Geräteidentifikation (Assistent) 10              | ) |
| Gerätekennzeichen (Parameter) 10, 42             | 2 |
| Gerätename (Parameter)                           | 2 |
| Gerätetemp. Min/Max-Werte zurücksetzen (Parame-  |   |
| ter)                                             | 5 |
| Gerätetemperatur (Parameter) 29                  | ) |
| Gerätetemperatur (Untermenü)                     | 5 |
| Gerätetemperatur Max-Wert (Parameter) 25         | 5 |
| Gerätetemperatur Min-Wert (Parameter) 25         | 5 |
| Geräteverwaltung (Untermenü) 42                  | 2 |
| Geschwindigkeit der Schnittstelle (Parameter) 52 | 2 |

### Η

### I

| Import / Export (Untermenü)                 | 19  |
|---------------------------------------------|-----|
| Inbetriebnahme (Assistent)                  | . 9 |
| Information (Untermenü) 39,                 | 62  |
| Intervall Anzeige (Parameter)               | 57  |
| IP-Adresse (Parameter)                      | 51  |
| IP-Adresse Backup-IO-Controller (Parameter) | 40  |
|                                             |     |

| IP-Adresse IO-Controller (Parameter)                                                                                                    |
|----------------------------------------------------------------------------------------------------|
| <b>K</b><br>Konfiguration (Untermenü)                                                                                                    |
| L<br>Längengrad (Parameter) 61<br>Letzte Diagnose (Parameter)                                                                                                    |
| <b>M</b><br>MAC-Adresse (Parameter)                                                                                                    |
| Applikation29Benutzerführung9Diagnose20System41Messwerte (Untermenü)29Minimale/Maximale-Werte (Untermenü)23                                                                                                    |
| <b>N</b><br>Neues Passwort (Parameter)                                                                                                    |
| <b>O</b><br>Obere Sensorgrenze (Parameter)                                                                                                    |
| PPA Profil Version (Parameter)39Parameteränderung quittieren (Parameter)37Passwort (Parameter)45Passwort ändern (Untermenü)48Passwort definieren (Untermenü)47Passwort eingeben (Untermenü)45Passwort löschen (Untermenü)49Passwort zurücksetzen (Parameter)46Passwort zurücksetzen (Untermenü)46Polynom Koeff. A (Parameter)15, 35Polynom Koeff. RO (Parameter)16, 36Polynom Koeff. RO (Parameter)52PROFINET (Untermenü)37PROFINET (Untermenü)37PROFINET (Untermenü)37Prozesswert (Parameter)37Prozesswert (Parameter)37Prozesswert (Parameter)37Prozesswert (Parameter)37 |

**Q** Quittierungsart bei Parameteränderung (Parameter) . 37

| S                                                     |   |
|-------------------------------------------------------|---|
| Schnittstellen (Untermenü)                            | ) |
| Sensor 1 2 Offset (Parameter)                         | 3 |
| Sensor 1 2 Simulation (Parameter)                     | ó |
| Sensor 1 2 Simulationswert (Parameter)                | ź |
| Sensor 1 (Assistent)                                  | 1 |
| Sensor 1 (Untermenü)                                  | ) |
| Sensor 1 Max-Wert (Parameter)                         | 3 |
| Sensor 1 Min-Wert (Parameter)                         | 3 |
| Sensor 2 (Assistent)                                  | 7 |
| Sensor 2 (Untermenü)                                  | 3 |
| Sensor 2 Max-Wert (Parameter)                         | 4 |
| Sensor 2 Min-Wert (Parameter)                         | 4 |
| Sensor Backup (Parameter)                             | 3 |
| Sensor Min/Max-Werte zurücksetzen (Parameter)         | - |
| 23. 24                                                | 4 |
| Sensorik (Untermenü)                                  | ) |
| Sensortyp (Parameter)                                 | 2 |
| Sensortyp 1 2 (Parameter)                             | ) |
| Seriennummer (Parameter)                              | 2 |
| Service (UART-CDI) (Parameter)                        | ) |
| Service-IP aktiv (Parameter)                          | 2 |
| Signalrauschabstand (Parameter)                       | 4 |
| Simulation (Untermenü) 26                             | ó |
| Simulation Diagnoseereignis (Parameter)               | ź |
| Software Konfiguration (Untermenü)                    | 3 |
| Software-Optionsübersicht (Parameter)                 | 3 |
| Standard-Gateway (Parameter)                          | L |
| Starten (Parameter)                                   | ) |
| Status Passworteingabe (Parameter) 18. 45. 46. 47. 49 | ) |
| Status Verriegelung (Parameter)                       | 2 |
| Subnetzmaske (Parameter)                              | L |
| SW-Option aktivieren (Parameter)                      | 3 |
| Svstem (Menü)                                         | L |
| Systemzeit setzen (Parameter)                         | ) |
| Т                                                     |   |
| TCP Verbindungszeitüberschreitung (Parameter) 55      | 5 |
| TCP-Information (Untermenü)                           | 5 |
| TCP-Verbindungsanfragen (Parameter) 55                | 5 |

### U

| 0                                   |    |
|-------------------------------------|----|
| UDP-Information (Untermenü)         | 56 |
| Uhrzeit synchronisiert (Parameter)  | 60 |
| Untere Sensorgrenze (Parameter) 16, | 36 |
| Untermenü                           |    |
| Aktive Diagnose                     | 20 |
| Analogeingang 1 5                   | 38 |
| Anzeige                             | 57 |
| APL-Information                     | 54 |
| Application-Relation                | 39 |
| Benutzerverwaltung                  | 44 |
| Datum/Zeit                          | 58 |
| Diagnoseeinstellungen               | 27 |
| Diagnoseliste                       | 22 |
| Eigenschaften                       | 51 |
| Ereignislogbuch                     | 22 |
| Ethernet                            | 51 |
| Geolokalisierung                    | 60 |

| <b>iTEMP TMT86 PROFINE</b> | T® |
|----------------------------|----|
|----------------------------|----|

| Gerätetemperatur                             | 5 |
|----------------------------------------------|---|
| Geräteverwaltung                             | 2 |
| Import / Export 19                           | 9 |
| Information                                  | 2 |
| Konfiguration                                | 7 |
| Konnektivität                                | C |
| Linearisierung                               | 4 |
| Messwerte                                    | 9 |
| Minimale/Maximale-Werte                      | 3 |
| Passwort ändern                              | В |
| Passwort definieren                          | 7 |
| Passwort eingeben                            | 5 |
| Passwort löschen                             | 9 |
| Passwort zurücksetzen                        | б |
| Port-Information                             | 2 |
| PROFINET                                     | 7 |
| Schnittstellen                               | C |
| Sensor 1                                     | C |
| Sensor 2                                     | 3 |
| Sensorik                                     | C |
| Simulation                                   | б |
| Software Konfiguration                       | 3 |
| TCP-Information                              | 5 |
| UDP-Information                              | б |
| Unterstützte TCP-Verbindungen (Parameter) 55 | 5 |

### V

| Verbindungsstatus der Schnittstelle (Parameter) | 52 |
|-------------------------------------------------|----|
| Verfügbare UDP-Ports (Parameter)                | 56 |
| Vergleichsstelle (Parameter)                    | 13 |
| Vergleichsstelle 1 2 (Parameter)                | 32 |
| Vergleichstelle Vorgabewert 1 2 (Parameter)     | 32 |
| Vergleichstelle Vorgabewert 1 (Parameter)       | 14 |

### W

| Webserver Funktionalität (Parameter) | 50 |
|--------------------------------------|----|
| Wert Sensor 1 2 (Parameter)          | 29 |

### Ζ

| 56 |
|----|
| 57 |
|    |
| 54 |
| 54 |
| 21 |
| 58 |
| 4  |
| 38 |
|    |

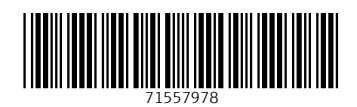

www.addresses.endress.com

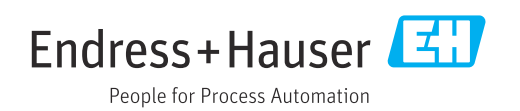